## Aestiva/5

## **Operation Manual - Part 1**

Software Revision 4.X System Controls, Operation, Checkout

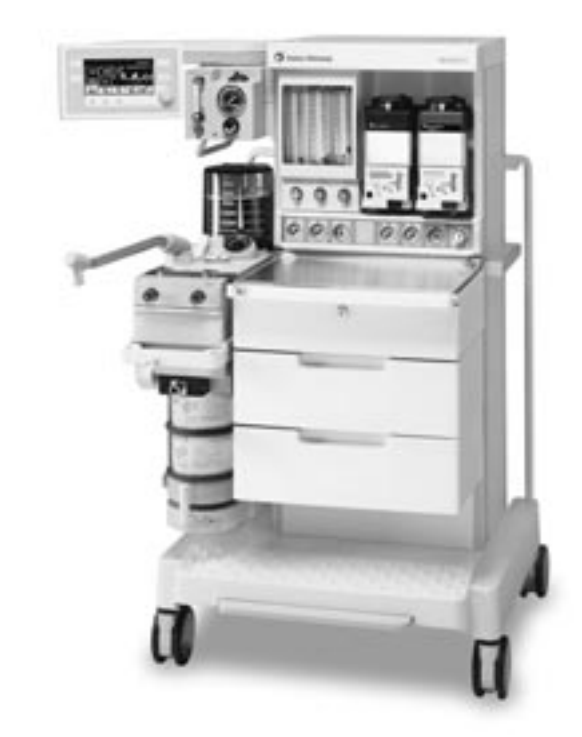

## **User Responsibility**

This Product will perform in conformity with the description thereof contained in this Operation manual and accompanying labels and/or inserts, when assembled, operated, maintained, and repaired in accordance with the instructions provided. This Product must be checked periodically. A defective Product should not be used. Parts that are broken, missing, plainly worn, distorted, or contaminated should be replaced immediately. Should repair or replacement become necessary, Datex-Ohmeda recommends that a telephonic or written request for service advice be made to the nearest Datex-Ohmeda Customer Service Center. This Product or any of its parts should not be repaired other than in accordance with written instructions provided by Datex-Ohmeda and by Datex-Ohmeda trained personnel. The Product must not be altered without the prior written approval of Datex-Ohmeda. The user of this Product shall have the sole responsibility for any malfunction which results from improper use, faulty maintenance, improper repair, damage, or alteration by anyone other than Datex-Ohmeda.

▲ **CAUTION** U.S. Federal law restricts this device to sale by or on the order of a licensed medical practitioner. Outside the U.S.A., check local laws for any restriction that may apply.

Datex-Ohmeda products have unit serial numbers with coded logic which indicates a product group code, the year of manufacture, and a sequential unit number for identification.

AAA F 12345

This alpha character indicates the year of product manufacture and when the serial number was assigned; "D" = 2000, "E" = 2001, "F" = 2002, etc. "I" and "O" are not used.

## **CE** 0197

*Aestiva, S/5, PSVPro, Tec 5, Tec 6* and *Tec 7* are registered trademarks of Datex-Ohmeda Inc.

Other brand names or product names used in this manual are trademarks or registered trademarks of their respective holders.

## 1/Introduction

|    | How to use this manual1-2                         |
|----|---------------------------------------------------|
|    | What is an Aestiva?    1-2                        |
|    | Ventilators and monitors1-3                       |
|    | Symbols used in the manual or on the equipment1-5 |
| en | us                                                |
|    | Anesthesia system controls2-2                     |
|    | Breathing system controls                         |
|    | Vaporizer controls2-9                             |
|    | Ventilator controls                               |
|    |                                                   |

## 2/System Controls and Menus

| Anesthesia system controls                     | 2-2  |
|------------------------------------------------|------|
| Breathing system controls                      | 2-5  |
| Vaporizer controls                             | 2-9  |
| Ventilator controls                            | 2-11 |
| Optional features                              | 2-11 |
| Control panel                                  | 2-11 |
| How to set controls                            | 2-14 |
| How to use the menu                            | 2-15 |
| Menu map                                       | 2-16 |
| More about menu functions                      | 2-17 |
| How to change menu settings                    | 2-18 |
| Optional flowmeter and suction regulators      | 2-19 |
| Suction regulator controls                     | 2-20 |
| External flowmeter controls                    | 2-20 |
| Optional CO <sub>2</sub> Bypass mode operation | 2-21 |

## 3/Operation and Tutorial

| Turn On the system                     | . 3-2 |
|----------------------------------------|-------|
| Set the alarm loudness                 | . 3-3 |
| Show or hide alarm limits and units    | . 3-5 |
| Adjust patient data for Heliox         | . 3-7 |
| Turn the volume alarms on or off       | . 3-8 |
| Set alarm limits                       | . 3-9 |
| Set an audible alarm for circuit leaks | 3-11  |
| Set Cardiac Bypass                     | 3-12  |

|                              | Start mechanical ventilation 3-14                   |
|------------------------------|-----------------------------------------------------|
|                              | Stop mechanical ventilation 3-15                    |
|                              | Set the ventilation mode                            |
|                              | Set ventilator controls                             |
|                              | Optional features                                   |
|                              | Ventilator controls                                 |
|                              | Volume Control mode                                 |
|                              | Pressure Control mode 3-20                          |
|                              | SIMV mode 3-20                                      |
|                              | PSVPro mode                                         |
|                              | Set inspiratory pause (volume mode)                 |
|                              | Set SIMV and PSVPro controls                        |
|                              | Silence alarms 3-26                                 |
|                              | Reading the pressure waveform (Paw)                 |
|                              | Scales                                              |
|                              | Measure circuit compliance 3-30                     |
|                              | Show the service settings                           |
|                              | Optional Passive AGSS operation                     |
|                              | Optional Active AGSS operation                      |
|                              | Connecting Active AGSS with a flow indicator        |
|                              | Connecting Active AGSS without a flow indicator     |
| 4/Preoperative Checklist     |                                                     |
|                              | Every day before the first patient4-2               |
|                              | Every time a different clinician uses the system4-3 |
|                              | Before every patient4-3                             |
| Appendix - Preoperative Test | S                                                   |
|                              | Test Intervals                                      |
|                              | Every day before the first patient                  |
|                              | Inspect the System                                  |
|                              | Minimize alarms (optional)A-5                       |
|                              |                                                     |

#### Table of Contents

| Pipeline and cylinder tests A-5                  |
|--------------------------------------------------|
| Flow control tests                               |
| Vaporizer back pressure test                     |
| Power failure test                               |
| Precase steps                                    |
| Every time a different clinician uses the system |
| Low-pressure leak test                           |
| Before every patient                             |
| Inspect the system                               |
| Minimize alarms (optional)                       |
| Breathing system tests                           |
| Monitor and ventilator tests                     |
|                                                  |

Index

Warranty

Aestiva

## **1** Introduction

| In this section | How to use this manual                         | 1-2 |
|-----------------|------------------------------------------------|-----|
|                 | What is an Aestiva?                            | 1-2 |
|                 | Symbols used in the manual or on the equipment | 1-5 |

### How to use this manual

The Aestiva comes with several user manuals. This manual describes the controls and how to use them.

Section 1 shows the different models and supplies information about the symbols used on the equipment.

Section 2 shows control locations.

Section 3 tells you how to use the controls.

Section 4 is a two-page, preoperative checklist.

The appendix provides complete instructions for the preoperative tests shown on the checklist.

The Aestiva/5 7900 can be equipped with several optional ventilation functions. References made in this manual to Heliox mode, and SIMV and PSVPro modes, are only applicable to systems equipped with these functions.

Use this manual together with Part 2, which includes setup, troubleshooting, calibration, and maintenance procedures.

### What is an Aestiva?

The Aestiva is a flexible, accessible and intuitive anesthesia delivery system. A wide selection of frames, gases, and vaporizers give you full control of the system configuration.

Options include pendant mounted systems, extra gas cylinders or vaporizers, and left or right-hand breathing systems.

| Model                                                         | 2 Vap. Trolley                 | 3 Vap. Trolley                  | Pendant                        |
|---------------------------------------------------------------|--------------------------------|---------------------------------|--------------------------------|
| Number of vaporizers                                          | 2                              | 3                               | 2                              |
| Number of gases                                               | 2 or 3                         | 2, 3, or 4                      | 2 or 3                         |
| Optional gases (Heliox and CO <sub>2</sub> are cylinder only) | Air or Heliox; CO <sub>2</sub> | Air, Heliox, $CO_2$ (up to two) | Air or Heliox; CO <sub>2</sub> |
| Breathing system and ventilator display mounting              | Left or right side             | Left or right side              | Left or right side             |
| Total number of cylinders (maximum 2 per gas)                 | Up to 4                        | Up to 5                         | Up to 2                        |

### **Ventilators and monitors**

The system uses a microprocessor-controlled ventilator with internal monitors, electronic PEEP, multiple modes of ventilation, and a pressure waveform display. Built-in connectors and communication software permit optional cardiovascular and respiratory gas monitoring.

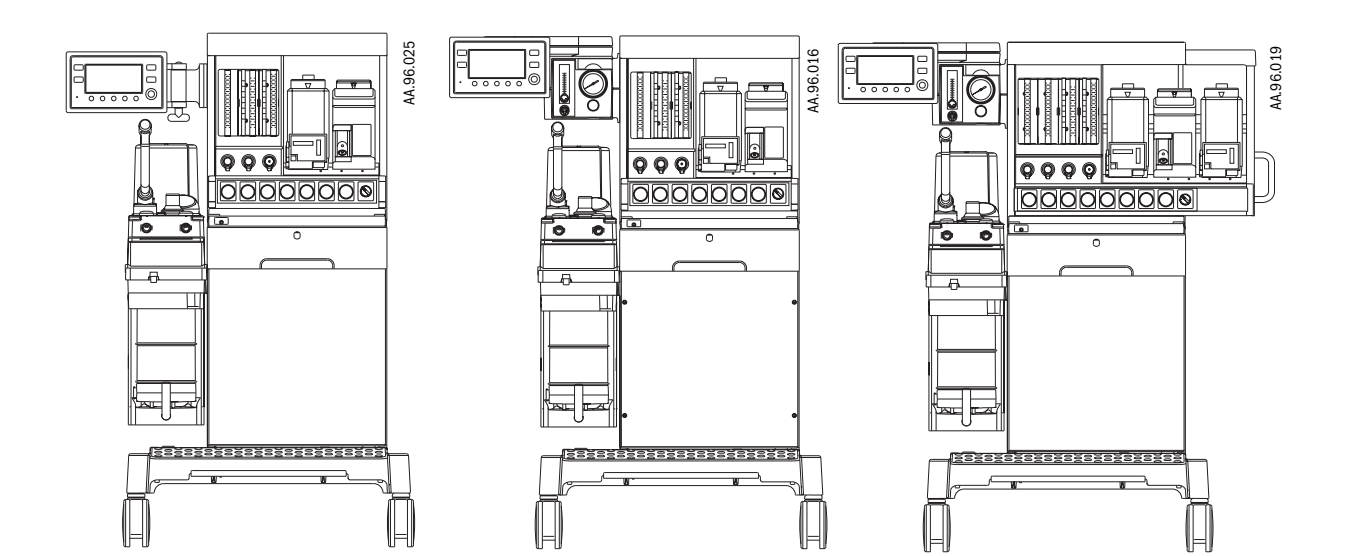

Two vaporizer positions, left-hand configuration with basic display mount.

Two vaporizer positions, left-hand configuration with arm display mount.

Three vaporizer positions, left-hand configuration with arm display mount.

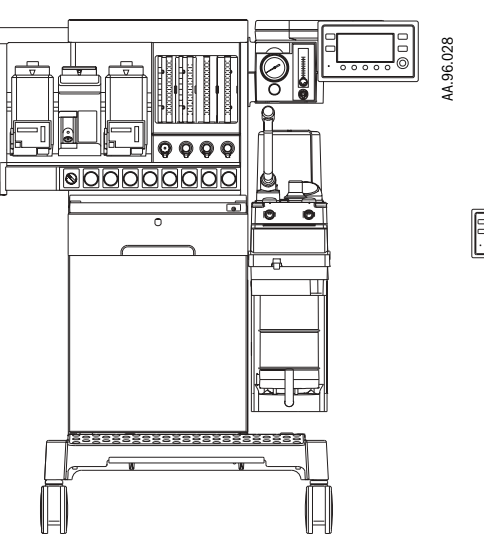

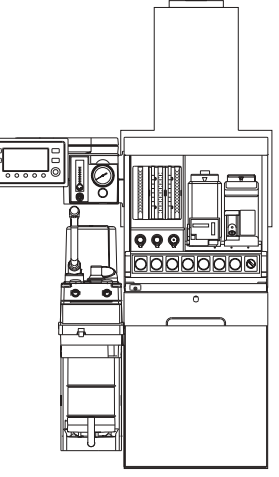

Three vaporizer positions, right-hand configuration with arm display mount.

Pendant with arm display mount.

Figure 1-1 • Aestiva systems

AA.96.102

## Symbols used in the manual or on the equipment

A Warnings and A Cautions tell you about dangerous conditions that can occur if you do not follow all instructions in this manual.

Warnings tell about a condition that can cause injury to the operator or the patient.

Cautions tell about a condition that can cause damage to the equipment. Read and follow all warnings and cautions.

Other symbols replace words on the equipment or in Datex-Ohmeda manuals. No one device or manual uses all of the symbols. These symbols include:

| I            | On (power)                                             | 13400               | Not autoclavable                                    |
|--------------|--------------------------------------------------------|---------------------|-----------------------------------------------------|
| 0            | Off (power)                                            | <b>†</b>            | Type B equipment                                    |
|              | Standby                                                | Ŕ                   | Type BF equipment                                   |
| Ċ            | Standby or preparatory state for part of the equipment |                     | Type CF equipment                                   |
| $\odot$      | "ON" only for part of the equipment                    | $\triangle$         | Caution, ISO 7000-0434                              |
| Ò            | "OFF" only for part of the equipment                   |                     | Attention, refer to product instructions, IEC 601-1 |
|              | Direct current                                         | $\uparrow \uparrow$ | This way up                                         |
| ~            | Alternating current                                    | 4                   | Dangerous Voltage                                   |
|              | Protective earth ground                                | Ŧ                   | Earth ground                                        |
| (C)-         | Electrical input                                       | $\hookrightarrow$   | Electrical output                                   |
| $\leftarrow$ | Pneumatic inlet                                        | $\Box$              | Pneumatic outlet                                    |

#### Aestiva

| <i>.</i> ,            | Frame or chassis ground      | REF                     | Stock Number                                                                                                    |
|-----------------------|------------------------------|-------------------------|----------------------------------------------------------------------------------------------------|
| ×                     | Alarm silence button         | SN                      | Serial Number                                                                                                    |
| Ą                     | Equipotential                | C                       | Systems with this mark agree with<br>the European Council Directive<br>(93/42/EEC) for Medical Devices<br>when they are used as specified in<br>their Operation and Maintenance<br>Manuals. The xxxx is the<br>certification number of the<br>Notified Body used by Datex-<br>Ohmeda's Quality Systems. |
|                       | Variability                  | ►<br>Ţ                  | Read top of float                                                                                                    |
| <b>_</b> d0           | Variability in steps         |                         | Vacuum inlet                                                                                                    |
| +                     | Plus, positive polarity      | Ē                       | Suction bottle outlet                                                                                                    |
| -                     | Minus, negative polarity     | <b>0</b> <sub>2</sub> + | 0 <sub>2</sub> Flush button                                                                                                    |
| - <u>Ŏ</u> -          | Lamp, lighting, illumination |                         | Cylinder                                                                                                    |
| $\rightarrow$         | Movement in one direction    | 3                       | Isolation transformer                                                                                                    |
| $\longleftrightarrow$ | Movement in two directions   | ЖŴ                      | Linkage system                                                                                                    |
| Ī                     | Lock                         |                         | Risk of Explosion                                                                                                    |
| I                     | Unlock                       |                         | Low pressure leak test                                                                                                    |

## **134° C** Autoclavable

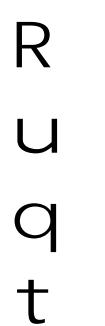

| Bag position/ manual ventilation | r | Mechanical ventilation |
|----------------------------------|---|------------------------|
| Open drain (remove liquid)       | U | Close drain            |
| Inspiratory flow                 | Q | Expiratory flow        |
| O <sub>2</sub> sensor connection |   | End case               |

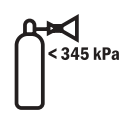

The primary regulator is set to pressure less than 345 kPa.

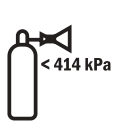

The primary regulator is set to pressure less than 414 kPa.

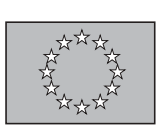

**C** € European Union Representative

Aestiva

## 2 System Controls and Menus

| In this section | Anesthesia system controls                     | 2-2  |
|-----------------|------------------------------------------------|------|
|                 | Breathing system controls                      | 2-5  |
|                 | Vaporizer controls                             | 2-9  |
|                 | Ventilator controls                            | 2-11 |
|                 | Optional flowmeter and suction regulators      | 2-19 |
|                 | Optional CO <sub>2</sub> Bypass mode operation | 2-21 |

Aestiva

## Anesthesia system controls

- A **WARNING** Explosion Hazard. Do not use Aestiva systems with flammable anesthetic agents.
- A **WARNING** Do not use antistatic breathing tubes or masks. They can cause burns if you use them near high frequency surgical equipment.

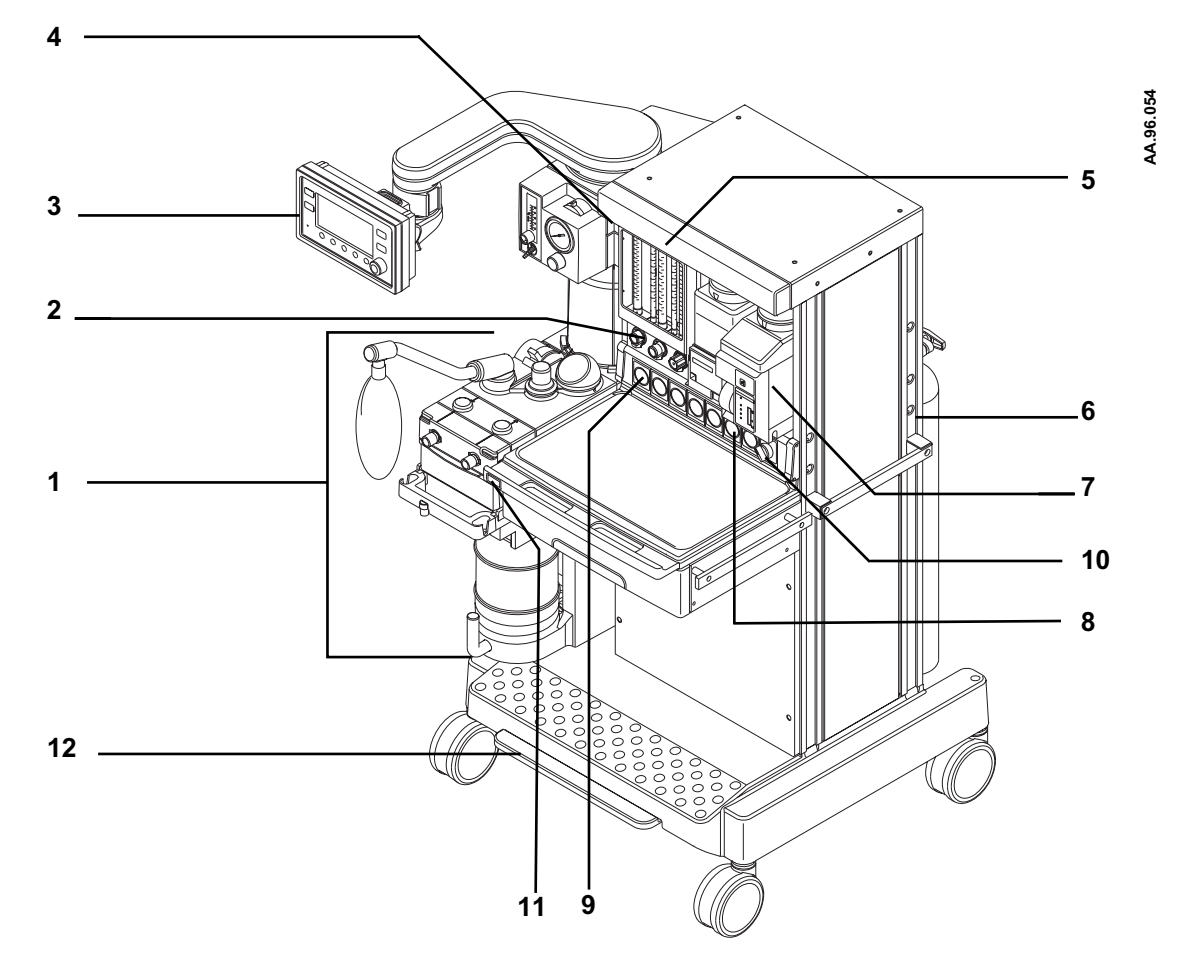

- 1. Breathing system (Figure 2-3)
- 2. Flow controls
- 3. Ventilator/monitoring display (Figure 2-5)
- 4. Light switch and Gooseneck lamp connector (some models)
- 5. Light (some models)
- 6. Dovetail rails
- 7. Vaporizers (Figure 2-4)
- 8. Gauge (cylinder pressure)
- 9. Gauge (pipeline pressure)
- 10. System switch
- 11. Flush button
- 12. Brake

Figure 2-1 • Aestiva (front view)

| Item          | Description                                                |                                                         |
|---------------|------------------------------------------------------------|---------------------------------------------------------|
| System switch | Set the switch to on to permi<br>monitoring.               | it gas flow and to turn on the                          |
|               | On                                                         | Standby 👸                                               |
|               |                                                            | AA.96.                                                  |
| Flow controls | Turn the control counterclock clockwise to decrease. The s | wise to increase the flow and system switch must be on. |
|               | Increase                                                   | Decrease                                                |
|               |                                                            | AA 36. 105                                              |
| $O_2$ flush   | Push O <sub>2</sub> Flush to supply high system.           | flows of $O_2$ to the breathing                         |
|               |                                                            | 2+<br>38:36                                             |
| Light switch  | Turns the light on and off.                                |                                                         |
|               | Off<br>O                                                   | On<br>I<br>I                                            |
| Brake         | Push down to lock. Lift to rel                             | ease.                                                   |
|               |                                                            | AA.96.100                                               |

Figure 2-1 shows these controls on the front of the Aestiva.

The circuit breakers are on the rear panel of the Aestiva.

ltem

Description (Figure 2-2)

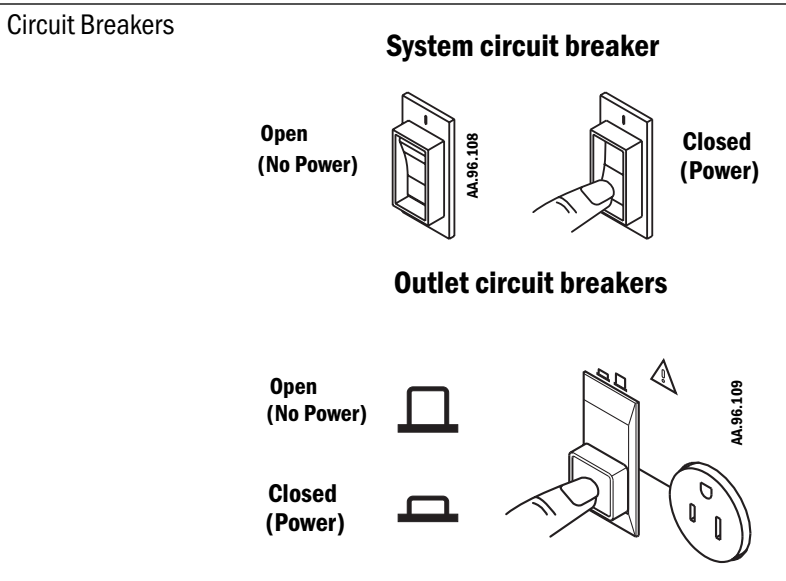

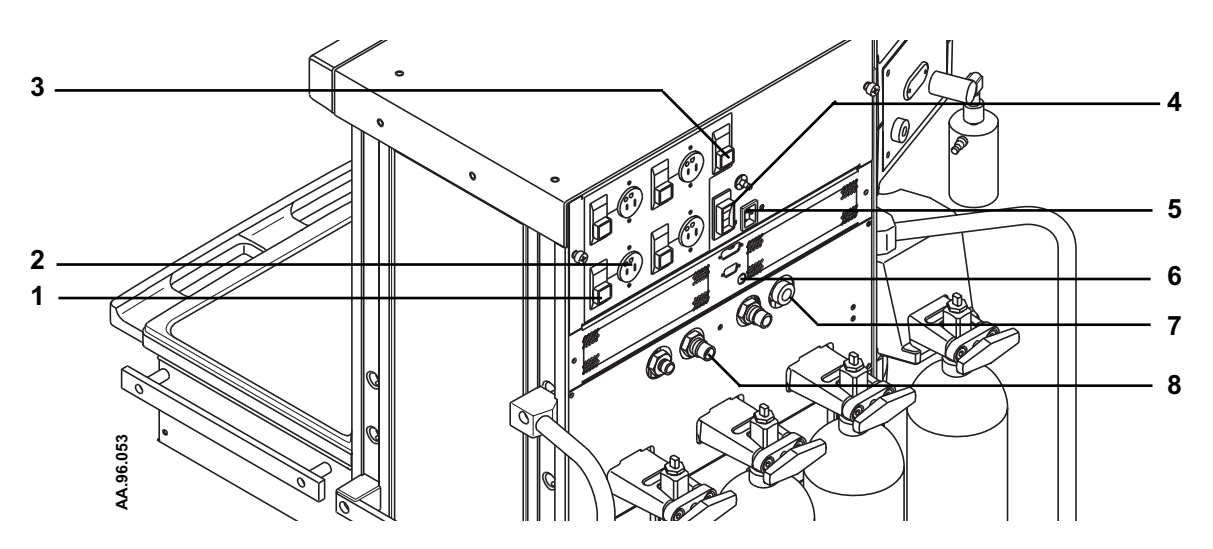

- 1. Circuit Breaker for Electrical Outlet
- 2. Electrical Outlet
- 3. Circuit Breaker for Total Outlet Current
- 4. Circuit Breaker for Mains Inlet
- 5. Mains Inlet
- 6. Ventilator fuse
- 7. Pneumatic Outlet
- 8. Pipeline Connection

Figure 2-2 • Aestiva rear view

## **Breathing system controls**

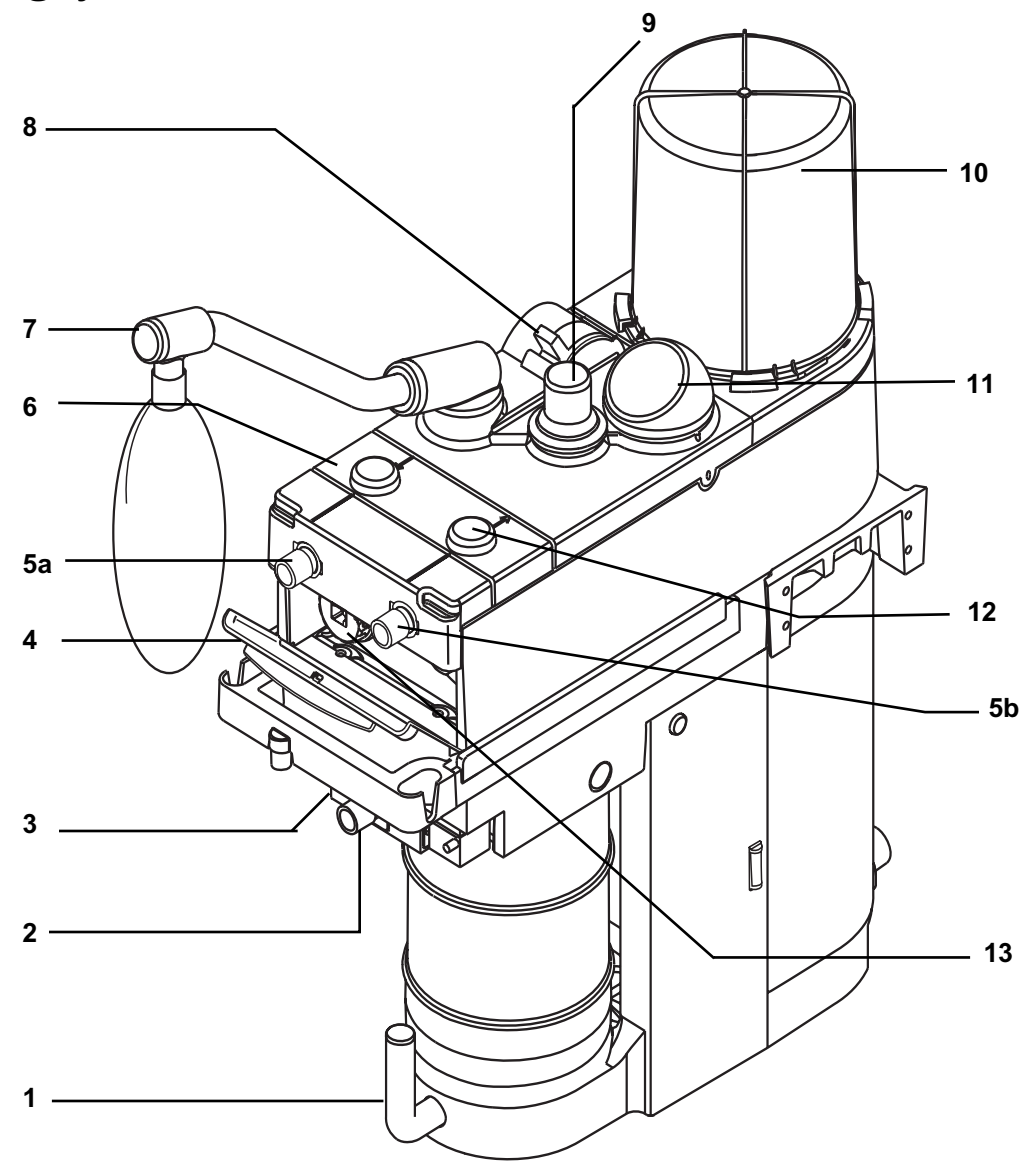

AB.23.003

- 1. Canister release
- Auxiliary common gas outlet (optional)
   Outlet switch (Auxiliary Common Gas Outlet)
- 4. Door
- Flow sensor / patient connection (circuit connections)

   a.Inspiratory (Circle circuit module) or to-fro connection (Mapleson/Bain circuit module)

   b.Expiratory (Circle circuit module) or fresh gas connection (Mapleson/Bain circuit module)
- 6. Breathing circuit module (Circle)
- Bag arm
   Bag/Vent switch
   APL valve
- 10.Bellows
- 11.Pressure gauge
- 12.Check valves
- 13.  $0_2$  sensor

Figure 2-3 • Breathing system parts

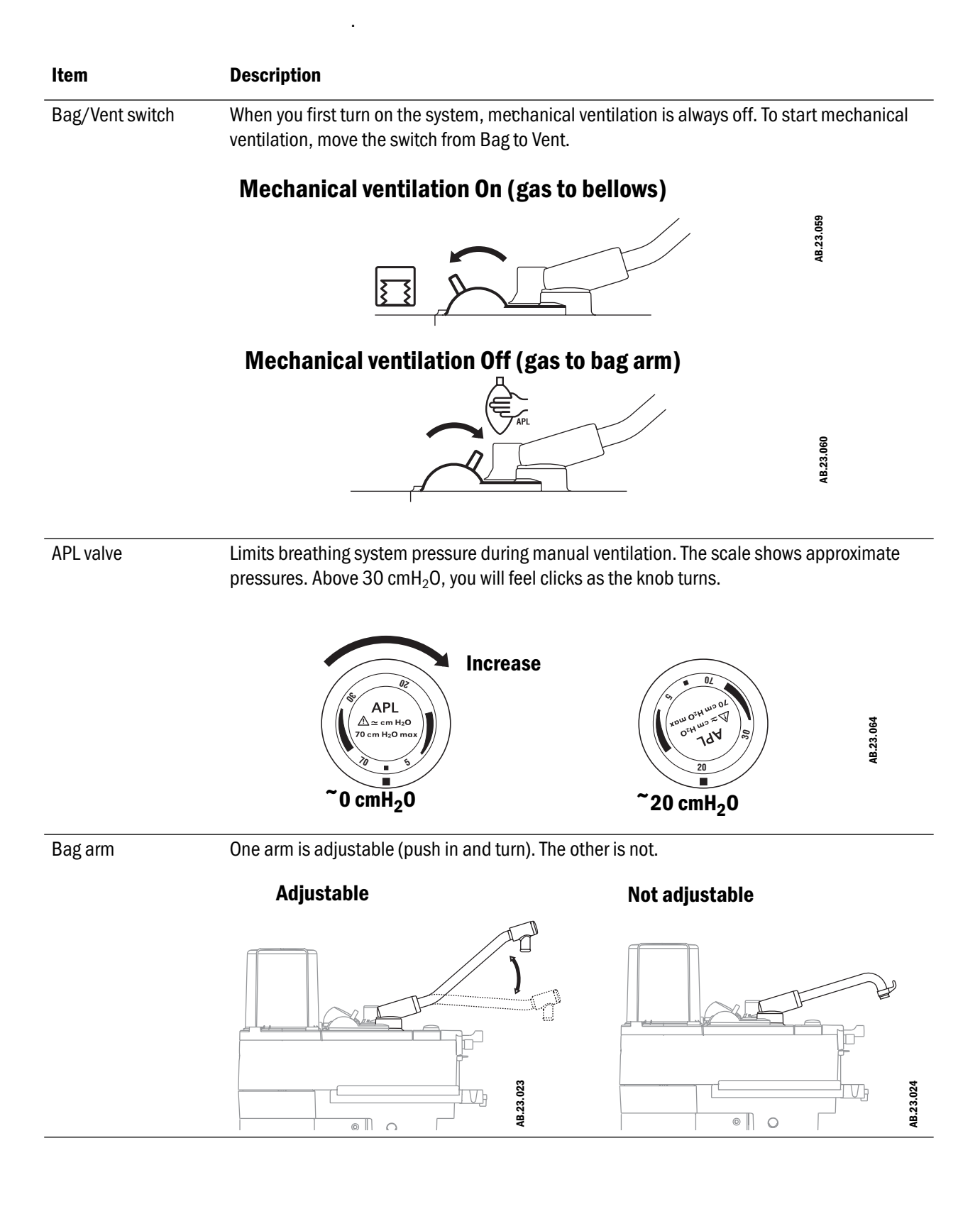

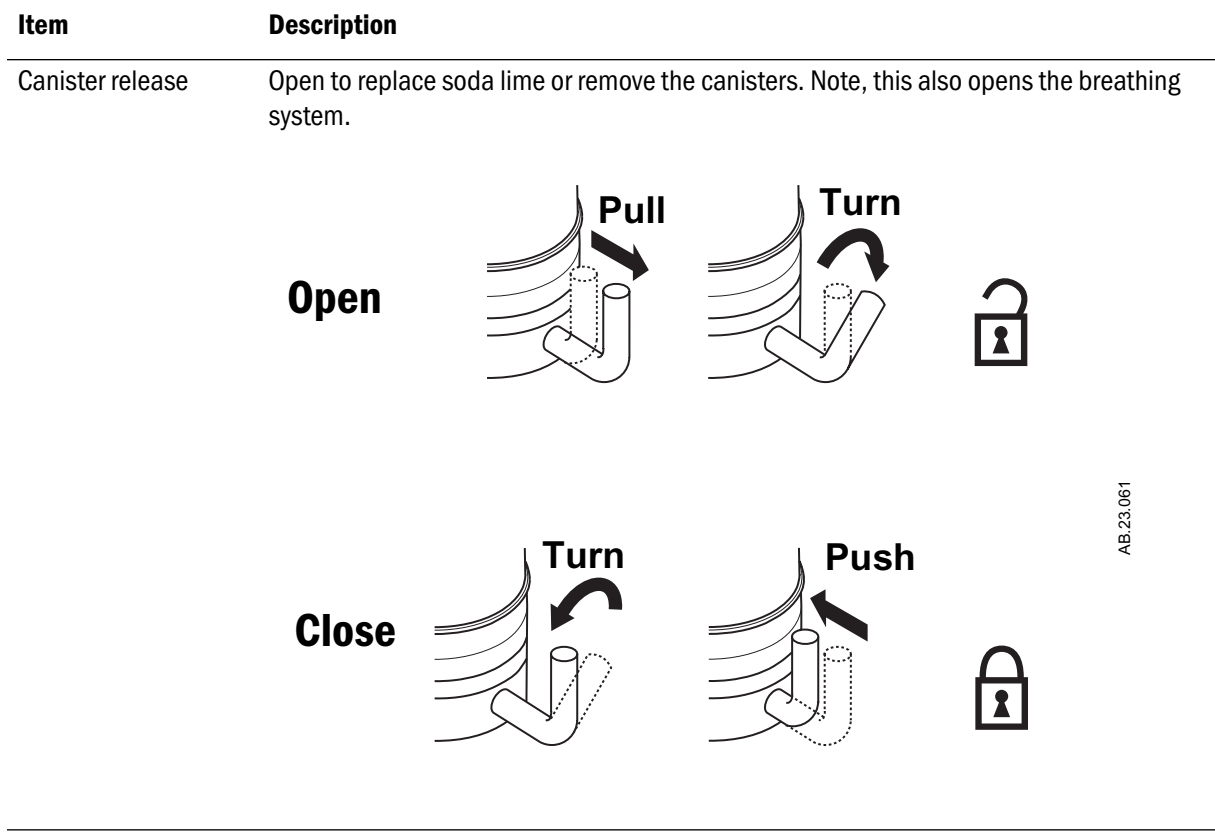

CO<sub>2</sub> bypass (optional) Pulling and turning the canister release opens the canisters and activates the CO<sub>2</sub> bypass mode. The CO<sub>2</sub> bypass seals the breathing circuit when the canisters are open. This permits continued ventilation and rebreathing of exhaled gases.

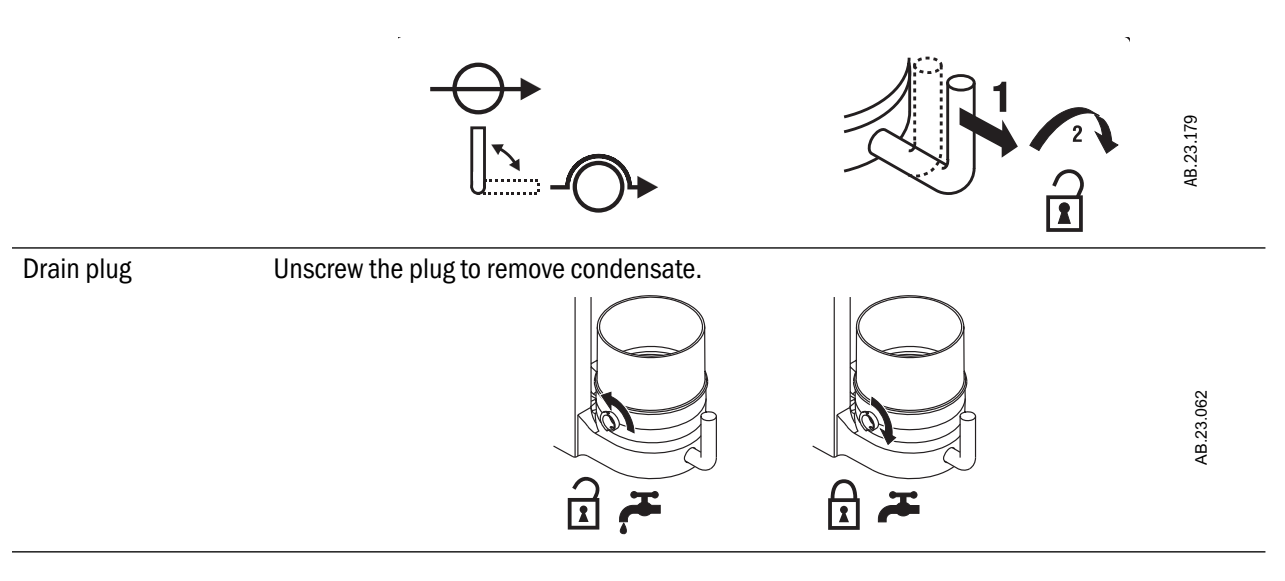

| Item                        | Description                                                                                                    |                           |  |
|-----------------------------|----------------------------------------------------------------------------------------------------|---------------------------|--|
| Outlet switch<br>(optional) | Sends fresh gas to the selected outlet when the system has an auxiliary common gas outlet.<br>Monitoring and ventilation turn off when the auxiliary outlet is selected. |                           |  |
|                             | Breathing system selected                                                                                                    | Auxiliary outlet selected |  |
|                             |                                                                                                    | AB.23.063                 |  |

## Vaporizer controls

Refer to the description in this section and the vaporizer operation and maintenance manual for more detailed information on the vaporizer.

Figure 2-4 shows these controls.

| ltem                                 | Description                                                                                                    |
|--------------------------------------|----------------------------------------------------------------------------------------------------|
| Lock lever                           | Turn the lever fully clockwise to lock the vaporizer in position.                                                                                                    |
|                                      |                                                                                                    |
| Concentration<br>control and release | Push the release and turn the concentration control to set the agent concentration. The Tec 6 concentration control does not turn as long as the warm-up indicator is on. |
| Alarm Silence<br>Switch (Tec 6 only) | Push to silence alarms. Hold for four seconds to start<br>the speaker and light all indicators (alarm test).                                                              |
|                                      | >4 sec = Alarm test<br>< 4 sec = Alarm silence                                                                                                    |

| ltem                       | Description                                                                                                    |
|----------------------------|----------------------------------------------------------------------------------------------------|
| Indicators<br>(Tec 6 only) | All indicators come on at the start. The warm-up<br>indicator goes off after approximately ten minutes<br>when the operational indicator comes on. Other<br>indicators come on during malfunctions. |

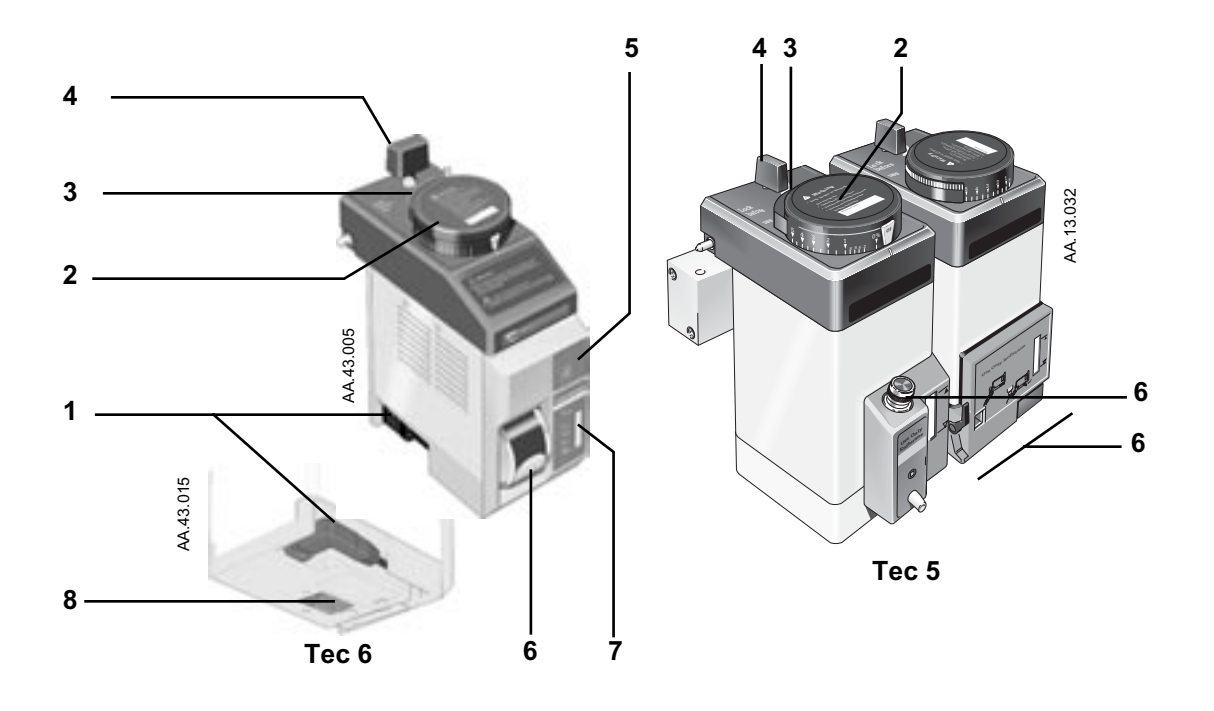

- 1. Power Cable (Only the Tec 6 Vaporizer)
- 2. Concentration Control
- 3. Concentration Control Release
- 4. Lock lever
- 5. Alarm Silence Switch (Tec 6 only)
- 6. Filler Port Controls
- 7. Indicators (Tec 6 only)
- 8. Battery Cover (Tec 6 only)

Figure 2-4 • Vaporizer controls

### **Ventilator controls**

**Optional Features** The Aestiva 7900 can be equipped with several optional ventilation functions. References made in this manual to Heliox mode, and SIMV and PSVPro modes, are only applicable to systems equipped with these functions.

#### **Control panel** Ventilator controls include:

- Touch keys
- Menu screens
- A control knob

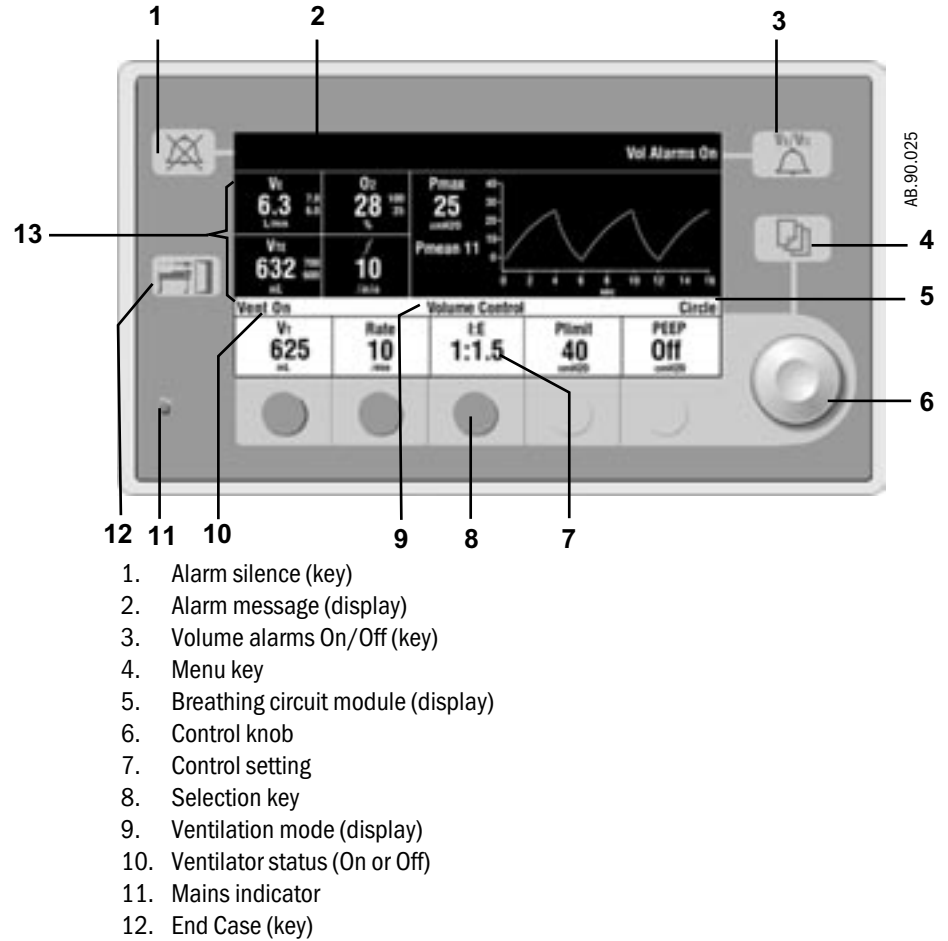

13. Measured values

Figure 2-5 • SmartVent controls and monitored data

All but two of the controls for the ventilator are located on the Ventilation/ Monitoring display. The two controls are:

- The system switch, which powers the ventilator.
- The Bag/Vent switch, which starts and stops mechanical ventilation.

| ltem                               | Description                                                                                                    |                                                                                                    |
|------------------------------------|----------------------------------------------------------------------------------------------------|----------------------------------------------------------------------------------------------------|
| Menu key                           | Shows the main menu.                                                                                                    |                                                                                                    |
|                                    | -                                                                                                    | Main MenuVentilation ModeAlarm SettingsSetup/CalibrationScreen and Audio SetupCardiac BypassNoExit to Normal Screen                                                              |
| Alarm silence key<br>and indicator | Silences most alarms for 120 seconds.                                                                                                 |                                                                                                    |
|                                    | Pushing the key when no alarm is active pre-silences<br>low and medium priority alarms, except Minimum<br>Monitoring, for 90 seconds. |                                                                                                    |
|                                    | The "No O2 Pres                                                                                                    | sure" alarm cannot be silenced.                                                                                                    |
|                                    |                                                                                                    | → X→<br>Remaining                                                                                                    |
|                                    |                                                                                                    | suence time                                                                                                    |
| Volume alarm key                   | Turns volume ala                                                                                                    | rms on and off.                                                                                                    |
| and status                         | Vol Alarms On                                                                                                    | $\xrightarrow{Fe/Vre} \rightarrow Vol Alarms Off \qquad \qquad \qquad \qquad \qquad \qquad \qquad \qquad \qquad \qquad \qquad \qquad \qquad \qquad \qquad \qquad \qquad \qquad $ |

| Item         | Description                                                                                                    |  |
|--------------|----------------------------------------------------------------------------------------------------|--|
| End Case key | End Case helps to prevent false alarms when no patient is connected. It:                                                                      |  |
|              | <ul> <li>Puts the apnea and volume alarms into Standby.</li> </ul>                                                                            |  |
|              | <ul> <li>Returns user selections to the most common<br/>settings: Cardiac bypass off; Alarm limits shown; and<br/>Heliox mode off.</li> </ul> |  |
|              | <ul> <li>Sets the PEEP to 0 cmH<sub>2</sub>O (default value).</li> </ul>                                                                      |  |
|              | <ul> <li>Sets Plimit to one of two values: facility default or<br/>40 cmH<sub>2</sub>O.</li> </ul>                                            |  |
|              | <ul> <li>Forces the circuit Leak Audio to On.</li> </ul>                                                                                      |  |
|              | Mechanical ventilation must be off (set the Bag/Vent switch to Bag or select the auxiliary common gas outlet).                                |  |
|              | AB.29.005                                                                                                    |  |

#### How to set controls

The bottom of the screen shows control settings.

#### Notes:

- The ventilator will not allow the setting of values it cannot supply. A reject tone will sound or a message will appear on the screen.
- If the incorrect key is pushed, wait ten seconds or push the correct key.
- If the new setting is not saved, the ventilator continues to use the old setting.

#### Step 1

Push the selection key below the setting.

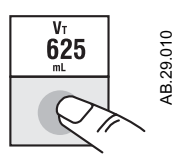

#### Step 2

Turn the knob to change the setting.

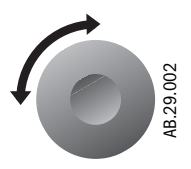

#### Step 3

Push the knob or the key to save the change.

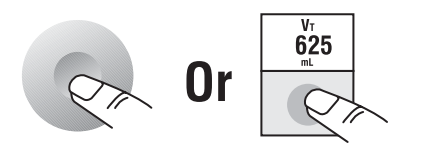

AB.29.011

How to use the menu S

Screens go back to the normal display 25 seconds after the last action. During a calibration or other procedure, the screen shows the instructions.

#### Step 1

Push the Menu key to see the main menu.

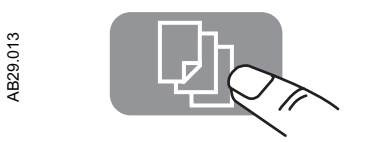

### Step 2

Turn the knob to select an option (highlight).

| Main Menu              |
|------------------------|
| Ventilation Mode       |
| Alarm Settings         |
| Setup/Calibration      |
| Screen and Audio Setup |
| Cardiac Bypass No      |
| Exit to Normal Screen  |

AB.90.036

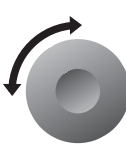

### Step 3

Push the knob to show the next screen.

| AB90.037 | Main Menu              |
|----------|------------------------|
|          | Ventilation Mode       |
|          | Alarm Settings         |
|          | Setup/Calibration      |
|          | Screen and Audio Setup |
|          | Cardiac Bypass No      |
|          | Exit to Normal Screen  |
|          | Setup/Calibration      |
| 145      | SIMV/PSVPro Setup      |
|          | O2 Sensor Cal          |
|          | Inspiratory Pause Off  |
| č        |                        |

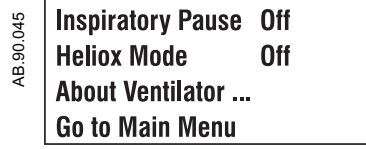

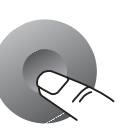

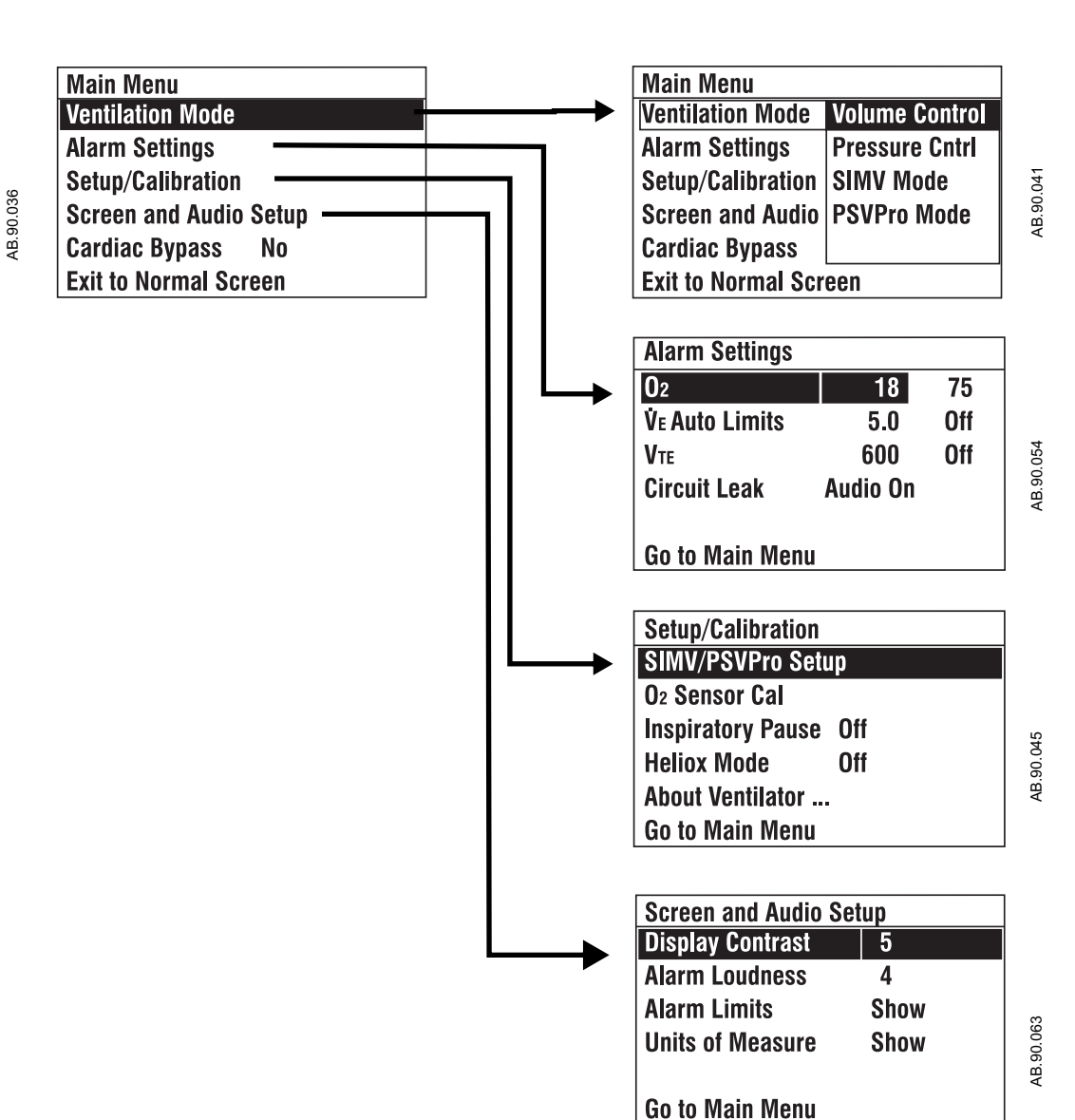

**Menu map** Figure 2-6 shows the menu map. The table tells you about some of the options.

**Note:** If the Alarm Settings page shows VE Auto Limits during mechanical ventilation, the system automatically calculates alarm limits.

Figure 2-6 • Menu map

### More about menu functions

| Menu                  | Option                             | Function                                                                                                    |  |
|-----------------------|------------------------------------|----------------------------------------------------------------------------------------------------|--|
| Main                  | Cardiac Bypass<br>(In Progress/No) | Turns off volume and apnea alarms when these are not appropriate (e.g., during heart lung bypass).                                                                                                    |  |
| Alarm Settings        | Circuit Leak<br>(Audio On/Off)     | Turns off the alarm tone for circuit leaks. You must set the low $\dot{V}_{\text{E}}$ alarm first. Select Audio off if the circuit has a known leak (e.g., an uncuffed endotracheal tube).            |  |
| Setup/<br>Calibration | SIMV/PSVPro Setup                  | Shows additional ventilation settings for SIMV and PSVPro modes.                                                                                                    |  |
|                       | 02 Sensor Cal                      | Shows menu for $O_2$ sensor calibration.                                                                                                    |  |
|                       | Inspiratory Pause                  | Adds an inspiratory pause time to volume control breaths.                                                                                                    |  |
|                       | Heliox mode<br>(On/Off)            | Tells the ventilator if heliox is in use.                                                                                                    |  |
|                       | About Ventilator                   | Shows service level settings: software version; if facility defaults or the control settings from the previous case are used when the system is first turned on; altitude; and drive gas (O2 or Air). |  |
| Screen and<br>Audio   | Alarm Limits<br>(Show/Hide)        | 'Show' displays alarm limits next to the data on the screen.         VTE       700         632       600         ML       Hide Limits                                                                 |  |
|                       | Units of Measure<br>(Show/Hide)    | 'Show' displays units under the data on the screen.         VTE       632 700<br>mL         632 600<br>mL       632 600<br>Hide Units                                                                 |  |

# How to change menu<br/>settingsThis example changes alarm limits.<br/>The screen goes back to the normal display 25 seconds after the last action.

#### Step 1

Select the desired menu.

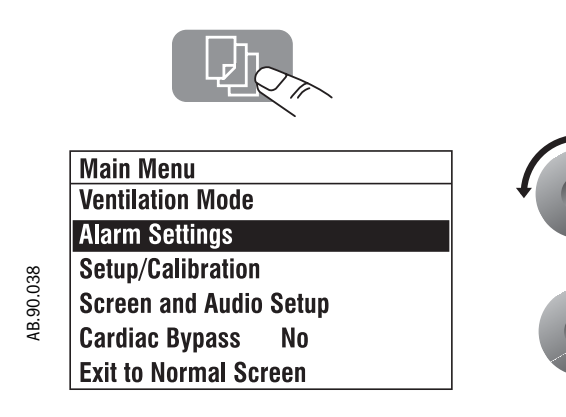

#### Step 2

Turn, then push the knob to select an option.

|         | Alarm Settings |          |     |
|---------|----------------|----------|-----|
|         | 02             | 18       | 75  |
|         | VE Auto Limits | 5.0      | Off |
| 54      | VTE            | 600      | Off |
| AB.90.0 | Circuit Leak   | Audio On |     |

Go to Main Menu

|          | Alarm Settings |          |     |
|----------|----------------|----------|-----|
|          | 02             | 18       | 75  |
|          | VE Auto Limits | 5.0      | Off |
| ç        | VTE            | 600      | Off |
| AB.90.05 | Circuit Leak   | Audio On |     |
|          | Go to Main Men | u        |     |

#### Step 3

Turn the knob to change the setting.

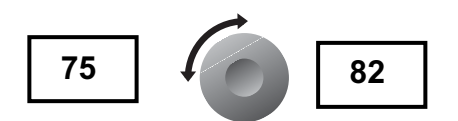

#### Step 4

Push the knob to save the change.

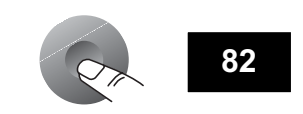

AA.96.168

## **Optional flowmeter and suction regulators**

These options are available:

- An external O<sub>2</sub> flowmeter
- Continuous suction regulators (3 Mode models)
- A venturi suction regulator (2 Mode models)

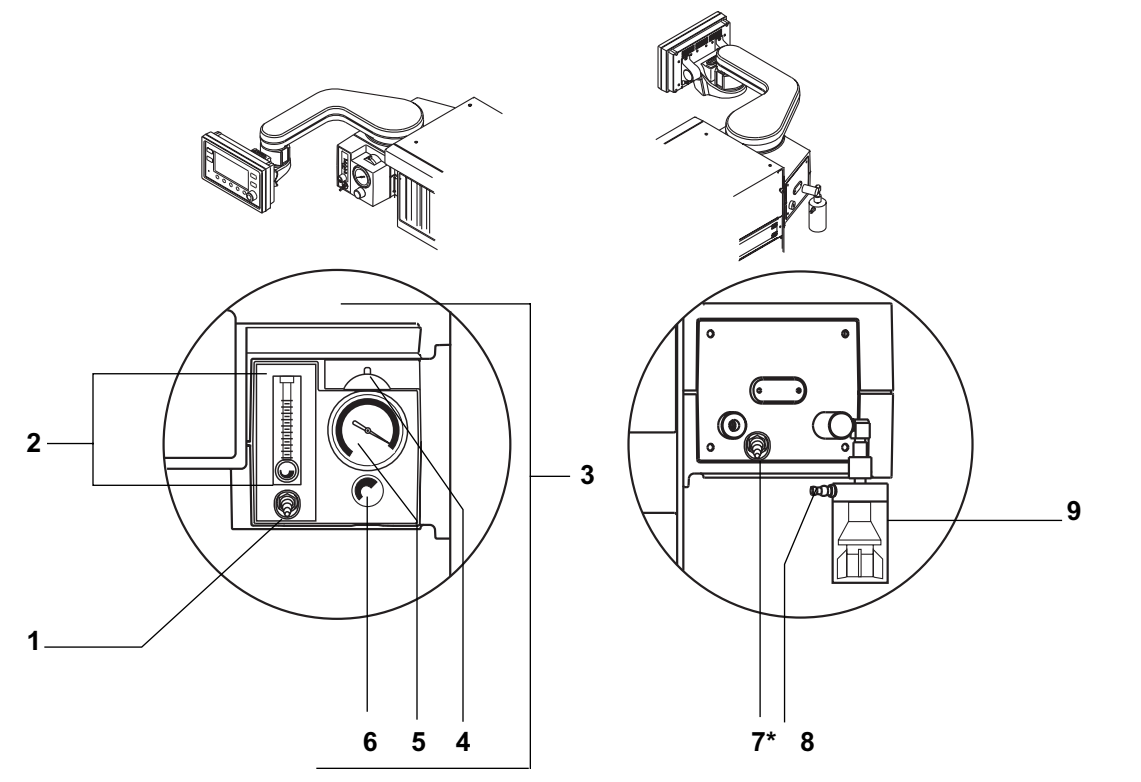

\* Only non-venturi regulators have this connection. Venturi regulators generate vacuum from system gas supplies.

- 1. Flowmeter outlet
- 2. External O<sub>2</sub> flowmeter
- 3. Suction regulator
- 4. Suction mode switch (On/Off/MAX)
- 5. Vacuum gauge
- 6. Suction adjustment
- 7. Vacuum inlet (non-venturi models only)
- 8. Collection bottle connection
- 9. Overflow safety trap

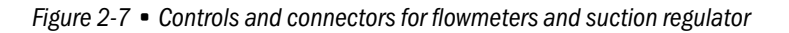

## Suction regulator controls

| ltem         | Description                                                                                                    |
|--------------|----------------------------------------------------------------------------------------------------|
| Mode switch: | <ul> <li>With a continuous suction regulator (3 Modes):</li> <li>MAX: for maximum suction, set the switch to MAX.</li> <li>On ( ): for adjustable suction, set the switch to On ( ) or l.</li> <li>Off (O): to turn Off suction, set the switch to O.</li> <li>With a venturi regulator (2 Modes):</li> <li>On ( ): for adjustable suction, set the switch to On ( ) or l.</li> <li>Off (O): to turn Off suction, set the switch to On ( ) or l.</li> <li>Off (O): to turn Off suction, set the switch to On ( ) or l.</li> </ul> |
|              | With the mode switch set to " <b>I</b> ", turn the control clockwise to increase suction and counterclockwise to decrease it.                                                                                                    |

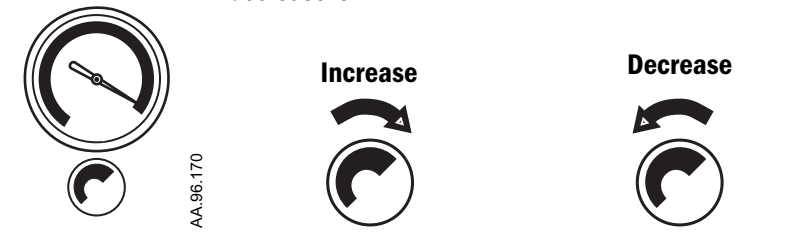

## External flowmeter controls

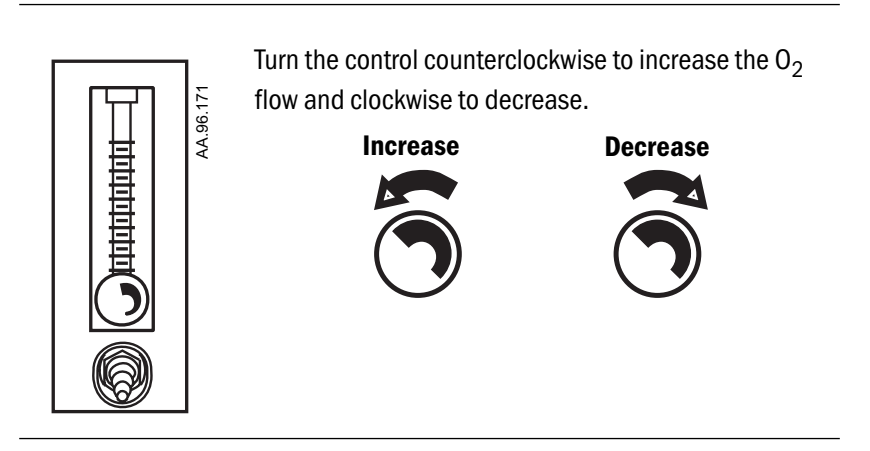

## **Optional CO<sub>2</sub> Bypass mode operation**

Pulling and turning the canister release opens the canisters and activates the optional CO2 bypass mode. The CO2 bypass seals the breathing circuit when the canisters are open. This permits continued ventilation and rebreathing of exhaled gases.

When the canisters are open, the medium priority alarm message "No CO2 Absorption" is displayed. The alarm is downgraded to low priority after silencing.

Close the absorber canisters to activate the Absorber mode. Closing the canisters directs exhaled gas flow through the absorber, removing CO2. Do the breathing system tests as soon as possible after returning to Absorber mode.

When operating in CO2 Bypass mode, water condensate may collect in the bypass assembly. The water drains automatically when the canisters are closed.

Datex-Ohmeda strongly recommends using CO2 monitoring when using the CO2 Bypass device.

Systems which have the optional CO2 Bypass mode installed have the following label at the canister release.

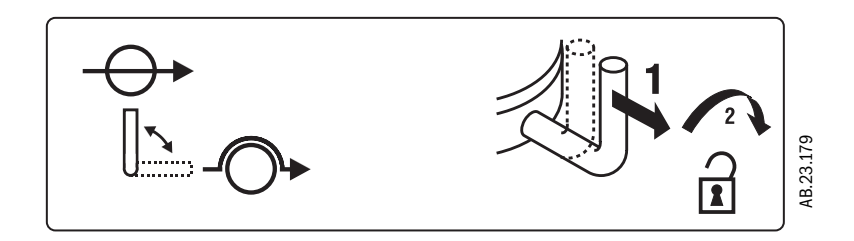

Aestiva
## **3 Operation and Tutorial**

| In addition to volume apnea and low airway pressure alarms, other ventilator<br>alarms are included to indicate potential hazard conditions. All alarms that<br>occur should be investigated to ensure adequate patient safety.                                                                                                    |  |  |  |
|----------------------------------------------------------------------------------------------------|--|--|--|
| This section describes specific tasks. Use it as a step-by-step guide or a training tool.                                                                                                    |  |  |  |
| Turn On the system3-2Set the alarm loudness3-3Show or hide alarm limits and units3-5Adjust patient data for Heliox3-7Turn the volume alarms on or off3-8Set alarm limits3-9Set an audible alarm for circuit leaks3-11Set Cardiac Bypass3-12Start mechanical ventilation3-14Stop mechanical ventilation3-16Set ventilator controls3-18Set SIMV and PSVPro controls3-24Silence alarms3-26Reading the pressure waveform (Paw)3-27Measure circuit compliance3-30Show the service settings3-31Optional Passive AGSS operation3-33 |  |  |  |
|                                                                                                    |  |  |  |

Aestiva

### Turn On the system

### Step 1

Connect the power cord to a wall outlet. The mains indicator comes on when AC Power is connected.

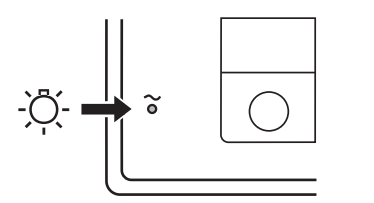

On

#### Step 2

Set the system switch to On (|).

### Step 3

The display shows the power-up screen, and the system does a series of self tests.

### Datex·Ohmeda

Aestiva™/5 with SmartVent™

Software Version: 4.X ©2002 Datex-Ohmeda, Inc

Settings are from last case. Always do the preoperative test before you use this system. A Refer to the operation manual.

AB.29.007

AA.96.104

Self tests in progress

#### Step 4

When the self tests pass, the display shows the normal screen.

If a test fails, the screen shows an alarm. Refer to the troubleshooting section.

| Apnea Alarm Standby Vol Alarm |                           |               |                       |                             |
|-------------------------------|---------------------------|---------------|-----------------------|-----------------------------|
| ŬЕ<br>10.0<br>2.0<br>L/min    | 02<br>21<br>%             | Pmax          |                       |                             |
| Vте<br><sup>1000</sup><br>mL  | <i>f</i> <b>F F</b> /min  | Pmean         | 2 4 6 8               | 10 12 14 16                 |
| Vent Off                      |                           | Volume Contro | I                     | Circle                      |
| v⊤<br>625<br>™L               | Rate<br><b>10</b><br>/min | 1:1.5         | Plimit<br>40<br>cmH20 | PEEP<br>Inactive<br>5 cmH20 |

AB.90.021

### Set the alarm loudness

### Step 1

Select the Screen and Audio Setup menu.

- Push the menu key.
- Turn, then push the knob to select Screen and Audio.

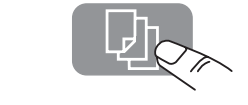

Main Menu Ventilation Mode **Alarm Settings** 

Setup/Calibration

AB.29.013

- AB.90.036 **Screen and Audio Setup**
- **Cardiac Bypass** No **Exit to Normal Screen**

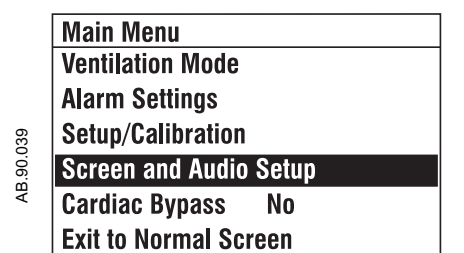

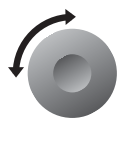

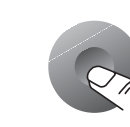

### Step 2

Turn, then push the knob to select alarm loudness.

|          | Screen and Audio Setup |      |  |  |  |  |
|----------|------------------------|------|--|--|--|--|
|          | Display Contrast       | 5    |  |  |  |  |
|          | Alarm Loudness         | 4    |  |  |  |  |
| ŝ        | Alarm Limits           | Show |  |  |  |  |
| AB.90.06 | Units of Measure       | Show |  |  |  |  |
|          | Go to Main Menu        |      |  |  |  |  |

|          | Screen and Audio Setup |      |  |  |  |  |
|----------|------------------------|------|--|--|--|--|
|          | Display Contrast       | 5    |  |  |  |  |
|          | Alarm Loudness         | 4    |  |  |  |  |
|          | Alarm Limits           | Show |  |  |  |  |
| B.90.043 | Units of Measure       | Show |  |  |  |  |
| ∢        | Go to Main Menu        |      |  |  |  |  |

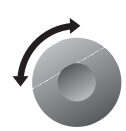

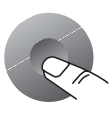

### Aestiva

### Step 3

Turn, then push the knob to adjust the volume.

- The volume range is 1 to 5 (loudest).
- As the volume is changed, the system sounds test tones.
- Push the knob to save the change.

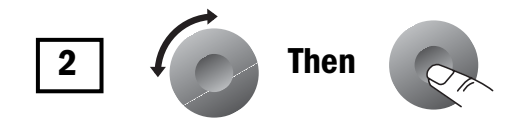

AB.90.033

### Show or hide alarm limits and units

To simplify the displays, hide alarm limits and units of measurement. If the alarm limits are hidden, the screen automatically shows the limits when:

- An alarm occurs.
- Volume alarms are off or the auxiliary common gas outlet is selected (monitoring off).
- An individual alarm limit is set to Off.

When the system is set to Standby, alarm limits go back to Show.

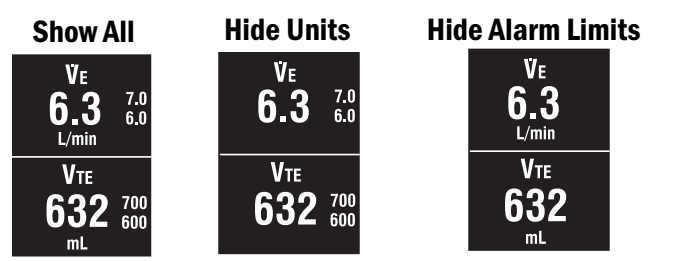

### Step 1

Select the Screen and Audio Setup menu.

- Push the menu key.
- Turn, then push the knob to select Screen and Audio Setup.

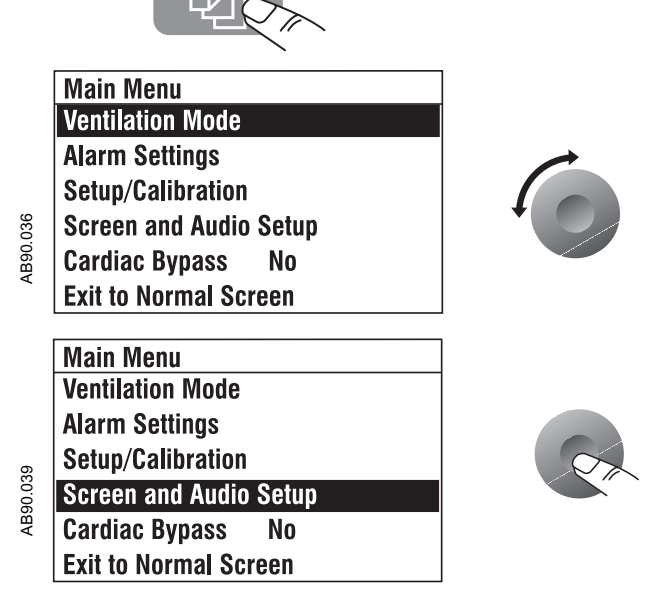

#### Aestiva

### Step 2

Turn, then push the knob to select Alarm Limits or Units of Measure.

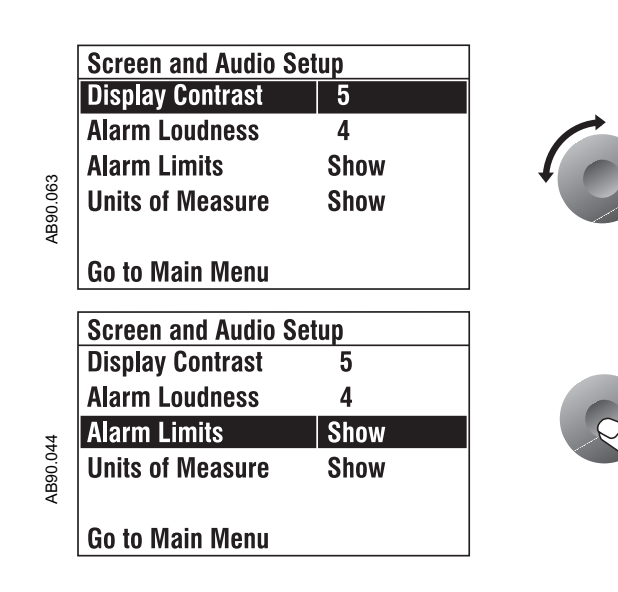

### Step 3

Turn, then push the knob to select Show or Hide. Push the knob to save the change.

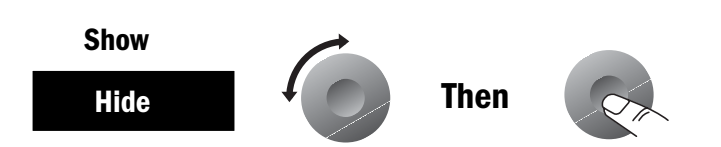

### Adjust patient data for Heliox

The Aestiva 7900 can be equipped with several optional ventilation functions. References made in this manual to Heliox mode, and SIMV and PSVPro modes, are only applicable to systems equipped with these functions.

When the Heliox mode is selected, the system automatically corrects measurements for the lower density of Heliox (compared to air).

**WARNING** The Heliox mode must be set correctly for accurate volume monitoring and delivery.

### Step 1

Select the Setup/Calibration menu.

- Push the menu key.
- Turn, then push the knob to select Setup/Calibration.

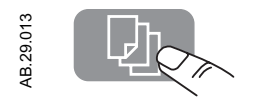

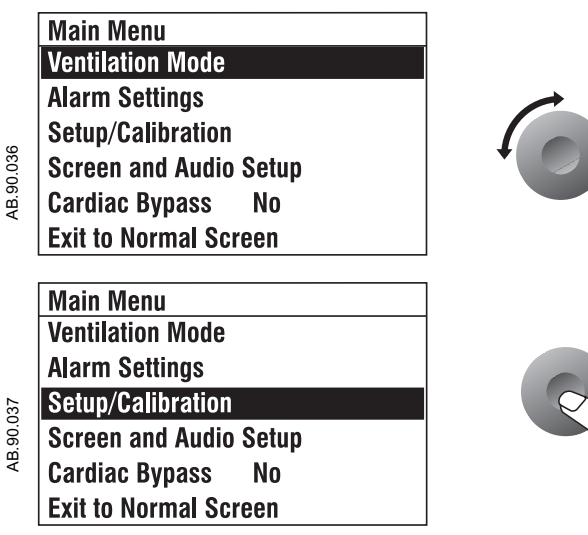

#### Aestiva

#### Step 2

Turn, then push the knob to select Heliox Mode.

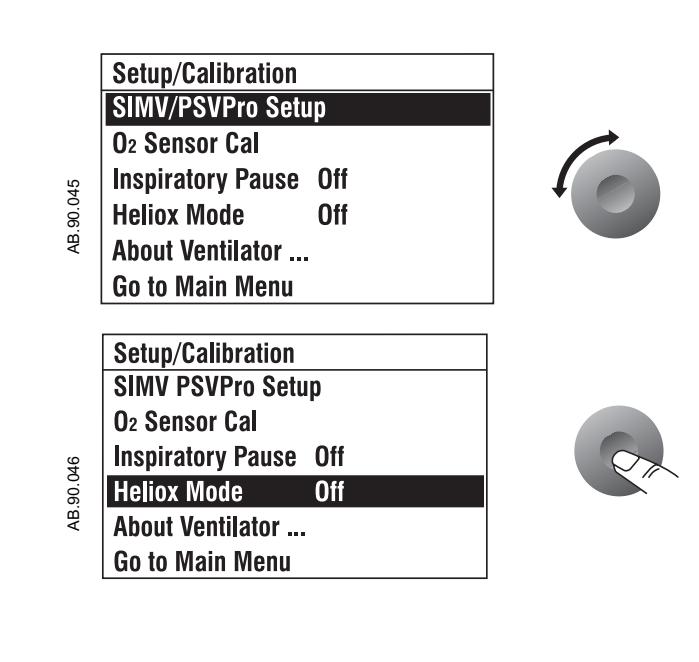

#### Step 3

Turn, then push the knob to select on or off. You must push the knob to save the change

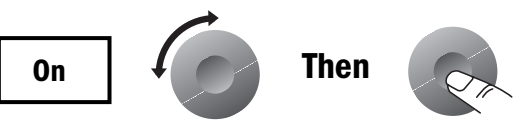

### Turn the volume alarms on or off

### 

Do not turn volume alarms off with a spontaneously breathing patient, the system will not alarm for low volume.

The volume alarm key ( $\dot{V}_E/V_{TE}$ ) turns volume alarms on and off. When the alarms are off, a large X covers the limits.

Use this control to prevent false alarms if you switch to manual ventilation at lower tidal volumes.

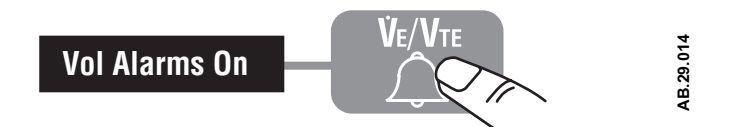

Use the End Case key (on control panel) to prevent apnea alarms between patients.

### **Set alarm limits**

**Note:** If the Alarm Settings page shows  $\dot{V}_E$  Auto Limits during mechanical ventilation, the system is set to automatically calculate  $\dot{V}_E$  limits.

### Step 1

Select the Alarm Settings menu.

- Push the menu key.
- Turn, then push the knob to select Alarm Settings.

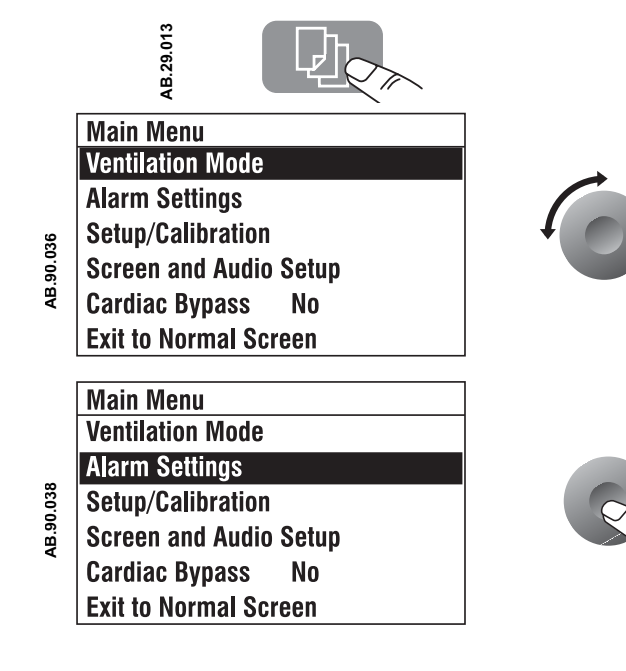

### Step 2

Turn, then push the knob to select a limit.

|       | Alarm Settings  |          |     |
|-------|-----------------|----------|-----|
|       | 02              | 18       | 75  |
|       | Ve Auto Limits  | 5.0      | Off |
| _     | Vte             | 600      | Off |
| 0.054 | Circuit Leak    | Audio On |     |
| AB.9  |                 |          |     |
|       | Go to Main Menu |          |     |
|       | Alarm Sattings  |          |     |
|       | Alarin Ocilings |          |     |
|       | 02              | 18       | 75  |
|       | Ve Auto Limits  | 5.0      | Off |
| 055   | Vte             | 600      | Off |
| B.90. | Circuit Leak    | Audio On |     |
|       |                 |          |     |

Go to Main Menu

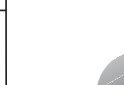

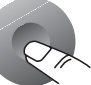

### Aestiva

### Step 3

Turn, then push the knob to change the limit.

- Push the knob to save the change.
- The screen returns to the normal display 25 seconds after the last change.

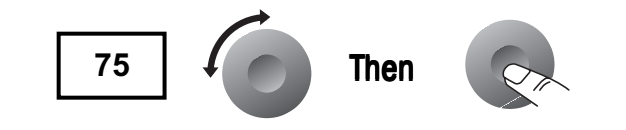

### Set an audible alarm for circuit leaks

The patient circuit leak alarm is activated if less than half of the inspired volume returns through the expiratory flow sensor during mechanical ventilation. To prevent nuisance alarms from a known leak (e.g., an un-cuffed endotracheal tube), set the audio to Off. Normal volume and apnea monitoring does not change.

**Note:** This alarm is the first stage in detecting a circuit disconnect. The audible leak alarm cannot be turned off unless volume alarms are on, and the low  $\dot{V}_E$  limit is set to a value other than off.

### Step 1

Select the Alarm Settings menu.

- Push the menu key.
- Turn, then push the knob to select Alarm Settings.

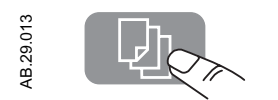

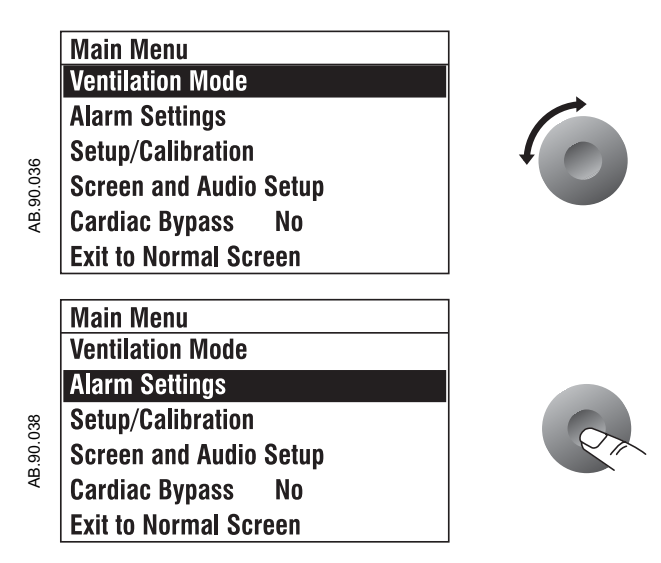

#### Aestiva

#### Step 2

Turn, then push the knob to select circuit leak audio.

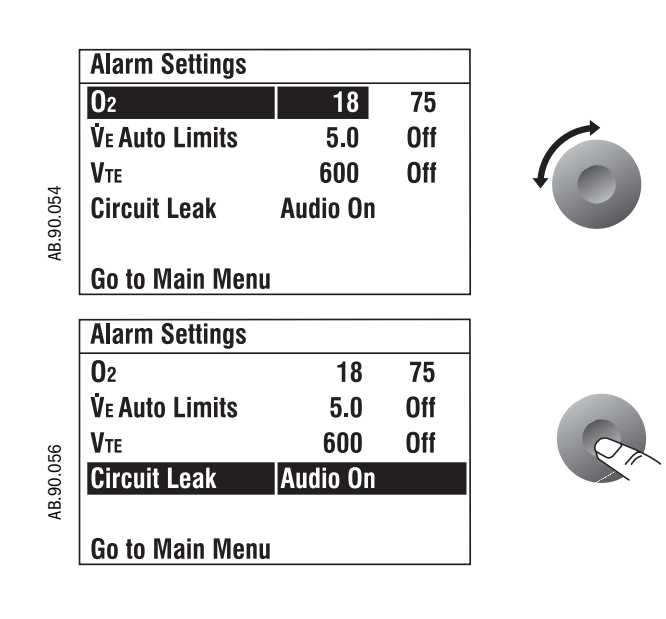

#### Step 3

Turn, then push the knob to change the setting. You must push the knob to save the change.

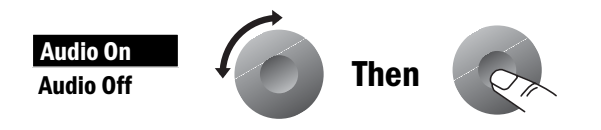

### **Set Cardiac Bypass**

Set Cardiac Bypass to In Progress to prevent volume and apnea alarms when the patient is on cardio-pulmonary bypass.

When Cardiac Bypass In Progress is selected, the display shows:

- Cardiac Bypass
- Apnea Alarm Off
- Vol Alarms Off

**Note:** The mechanical ventilation must be off. When the mechanical ventilation is turned back on, Cardiac Bypass returns to the No Bypass setting and alarms become active.

### Step 1

Select the Cardiac Bypass menu item:

- Push the menu key.
- Turn, then push the knob to select Cardiac Bypass In Progress.

|       | A A A A A A A A A A A A A A A A A A A |   |
|-------|---------------------------------------|---|
|       | Main Menu                             |   |
|       | Ventilation Mode                      |   |
|       | Alarm Settings                        |   |
| 036   | Setup/Calibration                     | 4 |
| 3.90. | Screen and Audio Setup                |   |
| A     | Cardiac Bypass No                     |   |
|       | Exit to Normal Screen                 |   |
|       |                                       | - |
|       | Main Menu                             | 4 |
|       | Ventilation Mode                      |   |
| _     | Alarm Settings                        |   |
| 0.040 | Setup/Calibration                     |   |
| AB.9  | Screen and Audio                      |   |
|       | Cardiac Bypass No                     |   |
|       | Exit to Normal Screen                 |   |
|       | [ ·                                   | 7 |
|       | Main Menu                             | - |
|       | Ventilation Mode                      |   |
|       | Alarm Settings                        |   |
| .068  | Setup/Calibration                     |   |
| .B.90 | Screen and Audio                      |   |
| A.    | Cardiac Bypass In Progress            |   |

.29.013

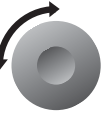

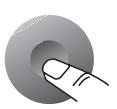

### Step 2

Push the knob again to return to No.

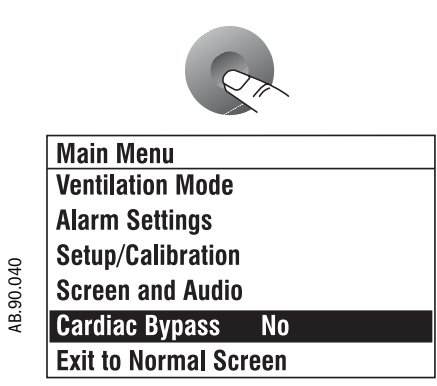

**Exit to Normal Screen** 

### Start mechanical ventilation

A **WARNING** Make sure the patient circuit is correctly assembled and the control settings are correct before you start or stop ventilation.

Mechanical ventilation is off when you first turn on the system.

### Step 1

Make sure the control settings are OK.

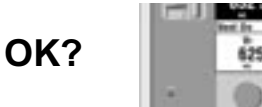

### Step 2

Turn off the auxiliary common gas outlet (some models).

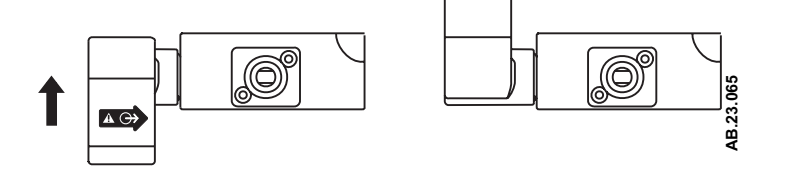

1:1.5

### Step 3

Set the Bag/Vent switch back to Vent.

 If mechanical ventilation is not available, a message tells you what to do. For example "To start mech vent set the Bag/Vent switch to Bag and back to Vent."

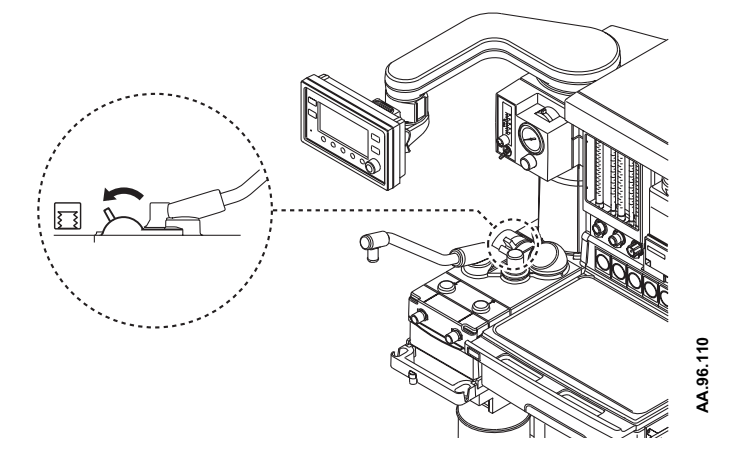

AB.90.025

### Stop mechanical ventilation

A **WARNING** Make sure the patient circuit is correctly assembled and the control settings are correct before you start or stop ventilation.

### Step 1

Make sure control settings are OK.

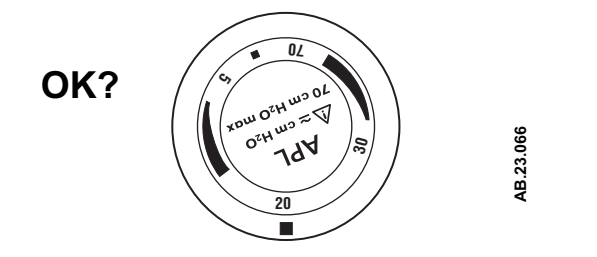

### Step 2

Set the Bag/Vent switch to Bag.

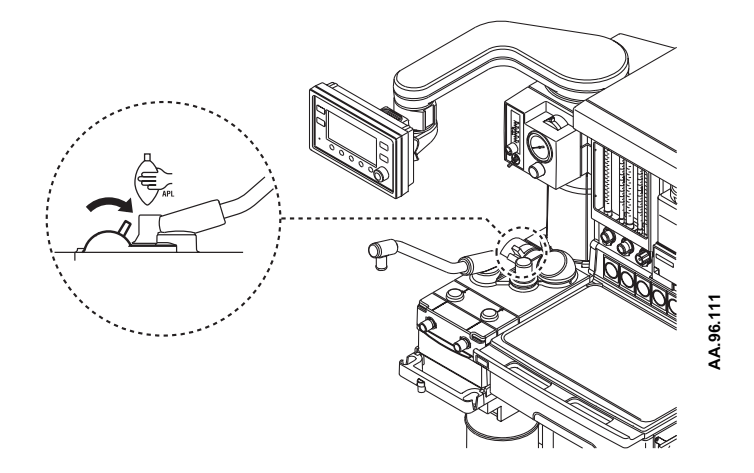

### Set the ventilation mode

Text below the waveform shows the ventilation mode:

- Pressure controlled modes supply a set pressure during inspiration.
- Volume controlled modes supply a set tidal volume.

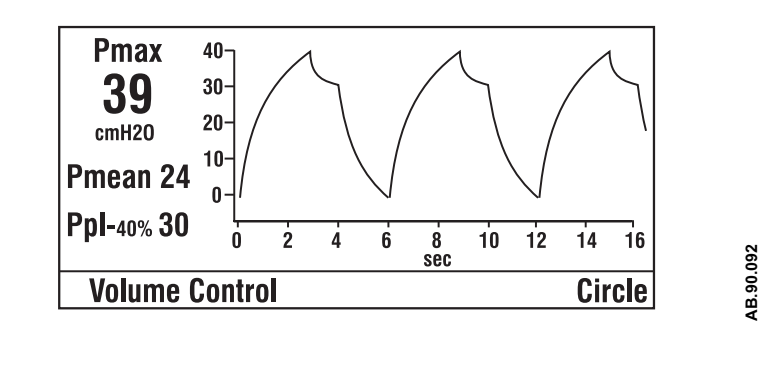

#### Step 1

Select the Ventilation Mode.

- Push the menu key.
- Push the knob to select Ventilation Mode.

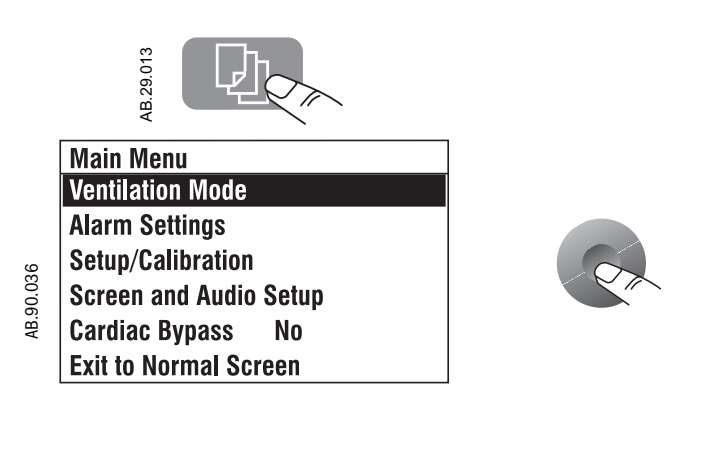

### Step 2

Turn, then push the knob to change the mode. Push the knob to save the change.

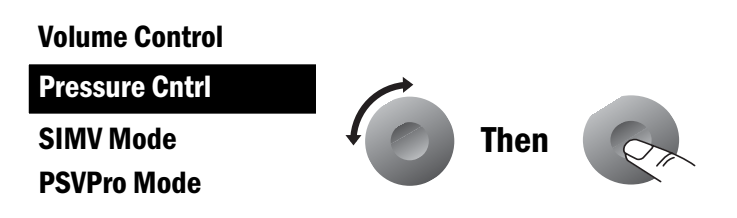

**Note** PSVPro is pressure supported ventilation with apnea backup.

### Step 3

Set the highlighted control parameter. Each mode has one parameter that must be set (VT for Volume and SIMV, Pinspired for Pressure, and Psupport for PSVPro).

- Turn, then push the knob to set the value.
- Until a value is set, the ventilator shows "---". If any other key is pressed at this time, a tone will sound.

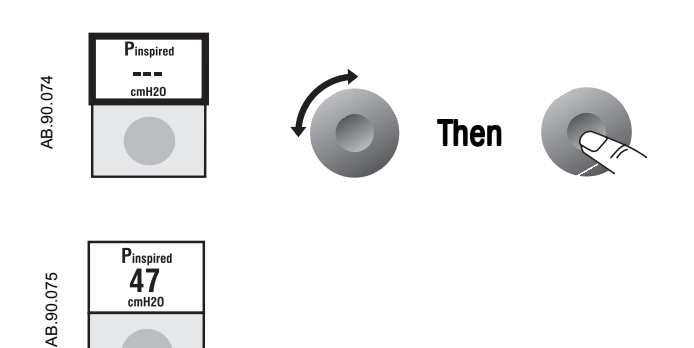

### **Set ventilator controls**

### **Optional features**

The Aestiva 7900 can be equipped with several optional ventilation functions. References made in this manual to Heliox mode, and SIMV and PSVPro modes, are only applicable to systems equipped with these functions.

The ventilator controls present are based on the ventilation mode.

Messages appear on the screen if:

- You try to set a value the system cannot supply.
- You change a setting but do not save it: "Push knob to confirm change Turn knob to change setting".

### Step 1

Push the selection key.

around the setting.

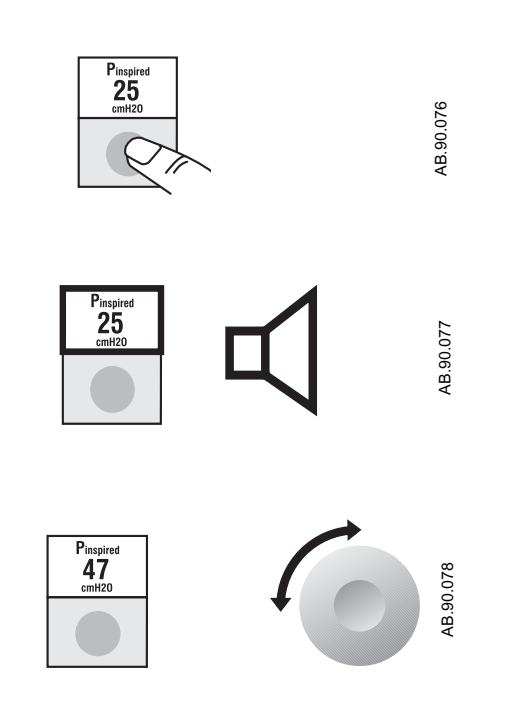

Step 3

Step 2

Turn the knob to set the value.

A tone sounds and a box flashes

### Step 4

Push the knob to save the setting.

- A tone sounds.
- The flashing stops.

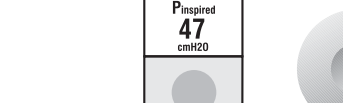

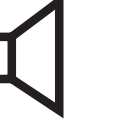

AB.90.079

### Ventilator controls

| Flow Trigger Level      | This parameter sets the minimum flow detected by the ventilator which triggers<br>the ventilator to deliver a mechanical breath to a spontaneously breathing<br>patient. Only active in SIMV and PSVPro modes. |
|-------------------------|----------------------------------------------------------------------------------------------------|
| I:E                     | This control sets the inspiratory to expiratory ratio of mechanical breaths supplied to the patient.                                                                                                    |
| Insp. Termination Level | This parameter sets the percentage of the peak inspiratory flow where the ventilator stops a pressure supported breath. Only active in SIMV and PSVPro modes.                                                  |
| PEEP                    | This control sets the positive end expiratory pressure. This is only available during mechanical ventilation, but the control can be set at any time.                                                          |
| ▲ WARNING Do no patien  | t use a separate mechanical PEEP valve; incorrect operation and nt injury can result.                                                                                                    |
| Pinspired               | This control sets the amount of pressure delivered to the patient in each pressure controlled breath.                                                                                                    |
| Plimit                  | This control sets the maximum (and sustained) airway pressures tolerated in the patient's breathing system.                                                                                                    |
|                         | <ul> <li>If the high airway pressure limit is reached, inspiration stops and<br/>exhalation starts.</li> </ul>                                                                                                 |
|                         | <ul> <li>The limit is an absolute value. There is no offset for PEEP pressure.</li> </ul>                                                                                                    |
|                         | <b>Note:</b> Pmax is the peak sensed airway pressure; Plimit is the airway pressure limit set with front panel controls.                                                                                       |
| Psupport                | This control sets the delivered pressure during pressure support ventilation.<br>Only active in SIMV and PSVPro modes.                                                                                         |
| Rate                    | This control permits you to set the frequency of mechanical breaths delivered to the patient. It also establishes the apnea delay time in the PSVPro mode.                                                     |
| Tinspired               | This control sets the time in seconds for each timed inspiration. Only active in SIMV and PSVPro modes.                                                                                                    |

| Trigger Window | This control sets the range as a percent of the exhalation phase within which the |
|----------------|-----------------------------------------------------------------------------------|
|                | patient may trigger the next mechanical breath. Only active in SIMV and PSVPro    |
|                | modes.                                                                            |

**VT** This control sets the tidal volume delivered to the patient in the Volume Control and SIMV modes.

#### **Volume Control mode** The figure and table below show Volume Control settings.

 Vent On
 Volume Control
 Circle

 Vr
 Rate
 LE
 Plimit
 PEEP

 625
 10
 1:1.5
 40
 Offf

| Settings                                                                                        | VT        | Rate    | I:E       | Plimit   | PEEP        |
|-------------------------------------------------------------------------------------------------|-----------|---------|-----------|----------|-------------|
| Range                                                                                           | 20 - 1500 | 4 - 100 | 2:1 - 1:8 | 12 - 100 | Off, 4 - 30 |
| Increments                                                                                      | varies*   | 1 bpm   | 0.5       | 1 cmH20  | 1 cmH20     |
| *Increments of 1mL from 20 to 50, 5 mL from 50 to 100, 10 mL from 100 to 300, 25 mL from 300 to |           |         |           |          |             |
| 1000, 50 mL from 1000 to 1500                                                                   |           |         |           |          |             |

### **Pressure Control mode**

The figure and table below show Pressure Control settings.

| Vent On         | . 10.97 - 26 | Pressure Cntrl | 100                   | Circle                |
|-----------------|--------------|----------------|-----------------------|-----------------------|
| Pinspired<br>34 | Rate<br>10   | 1:1.5          | Plimit<br>40<br>cmt20 | PEEP<br>Off<br>cmit20 |

| Settings   | Pinspired | Rate    | I:E       | Plimit   | PEEP        |
|------------|-----------|---------|-----------|----------|-------------|
| Range      | 5 - 60    | 4 -1 00 | 2:1 - 1:8 | 12 - 100 | Off, 4 - 30 |
| Increments | 1 cmH20   | 1 bpm   | 0.5       | 1 cmH20  | 1 cmH20     |

#### **SIMV** mode

The figure and table below show SIMV settings.

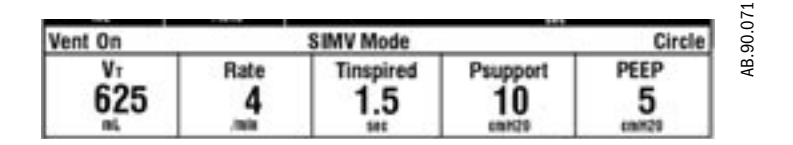

| Settings                                                                                                    | VT        | Rate   | Tinspired | Psupport  | PEEP        |
|----------------------------------------------------------------------------------------------------|-----------|--------|-----------|-----------|-------------|
| Range                                                                                                    | 20 - 1500 | 2 - 60 | 0.2 - 5.0 | Off, 2-40 | Off, 4 - 30 |
| Increments                                                                                                    | varies*   | 1 bpm  | 0.1 s     | 1 cmH20   | 1 cmH20     |
| *Increments of 1mL from 20 to 50, 5 mL from 50 to 100, 10 mL from 100 to 300, 25 mL from 300 to 1000, 50 mL from 1000 to 1500 |           |        |           |           |             |

### PSVPro mode

PSVPro is pressure supported ventilation with apnea backup.

The figure below shows PSVPro settings. In this mode the Pinspired, Rate, and Tinspired parameters are not active, but they may be changed.

|           | <i>,</i> |             | 3174     |        |
|-----------|----------|-------------|----------|--------|
| Vent On   |          | PSVPro Mode |          | Circle |
| Pinspired | Rate     | Tinspired   | Psupport | PEEP   |
| 20        | 10       | 1.5         | 10       | 5      |
| cmH20     | /min     | sec         | cmH20    | cmH20  |

During backup ventilation, the ventilator will ventilate the patient using the SIMV-PC + PSV mode. All parameters shown are active in this mode.

|           |      |              |          |        | 86   |
|-----------|------|--------------|----------|--------|------|
| Vent On   |      | SIMV-PC + PS | V        | Circle | 90.C |
| Pinspired | Rate | Tinspired    | Psupport | PEEP   | AB.  |
| 20        | 10   | 1.5          | 10       | 5      |      |
| cmH20     | /min | sec          | cmH20    | cmH20  |      |

| Settings   | Pinspired | Rate   | Tinspired | Psupport  | PEEP        |
|------------|-----------|--------|-----------|-----------|-------------|
| Range      | 5 - 60    | 2 - 60 | 0.2 - 5.0 | Off, 2-40 | Off, 4 - 30 |
| Increments | 1 cmH20   | 1 bpm  | 0.1 s     | 1 cmH20   | 1 cmH20     |

# Set inspiratory pause (volume modes)

You can only use inspiratory pause in Volume Control or SIMV modes. In pressure modes, Inspiratory Pause displays a message "No Pause  $\triangle$ ".

When Pause is on, the inspiratory volume stays in the patient's lungs for the set pause time at the end of inspiration.

Pause can be set from Off to 60 percent of inspiratory time in increments of five percent. Minimum pause time is 400 ms.

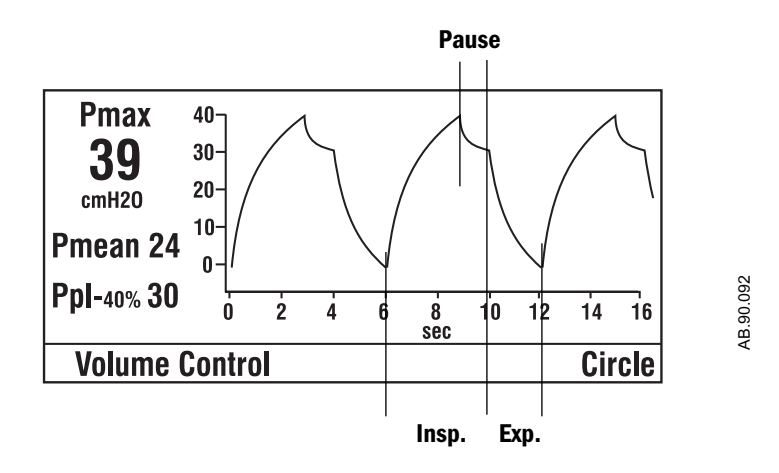

### Step 1

Select the Setup/Calibration menu.

- Push the menu key.
- Turn, then push the knob to select the Setup/Calibration menu.

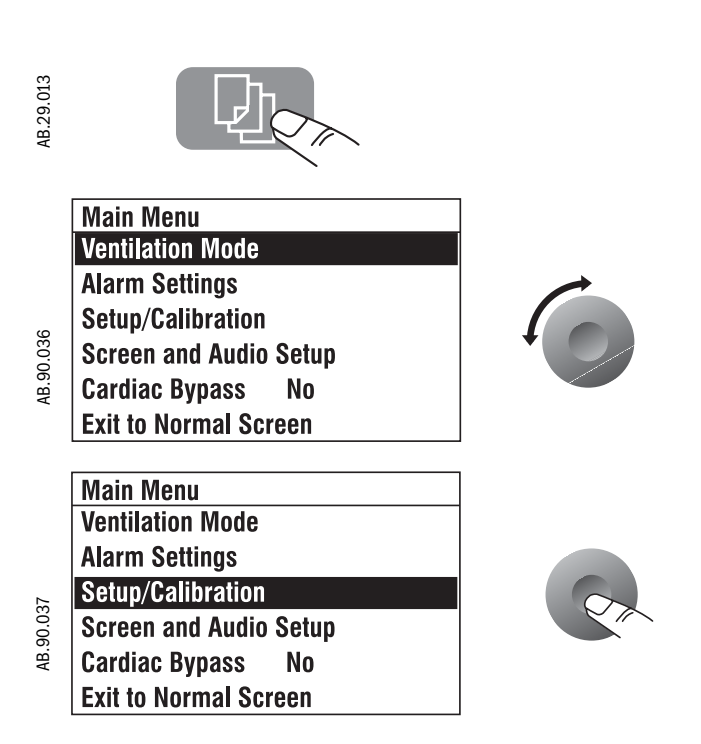

### Step 2

Turn, then push the knob to select Inspiratory Pause.

| Setup/Calibration        |           |  |
|--------------------------|-----------|--|
| SIMV/PSVPro Set          | up        |  |
| O2 Sensor Cal            |           |  |
| <b>Inspiratory</b> Pause | 40% of Ti |  |
| Heliox Mode              | Off       |  |
| About Ventilator         |           |  |
| Go to Main Menu          |           |  |

### Step 3

Turn, then push the knob to change the setting. You must push the knob to save the change.

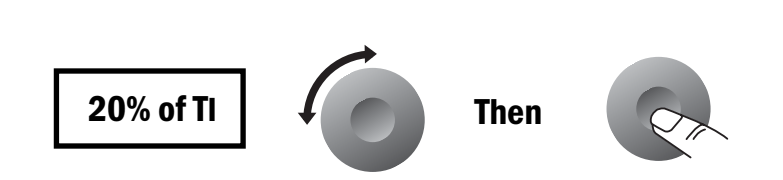

### **Set SIMV and PSVPro controls**

The SIMV and PSVPro modes allow the user to set additional ventilator controls. The Pinspired, Rate, Tinspired, Psupport and PEEP controls can be set using the selection keys. The Plimit, Trigger Window, Flow Trigger Level, and Inspiratory Termination Level may be set through the Setup/Calibration menu.

### Step 1

Select the SIMV/PSVPro Setup menu.

- Push the menu key.
- Turn, then push the knob to select Setup/Calibration.

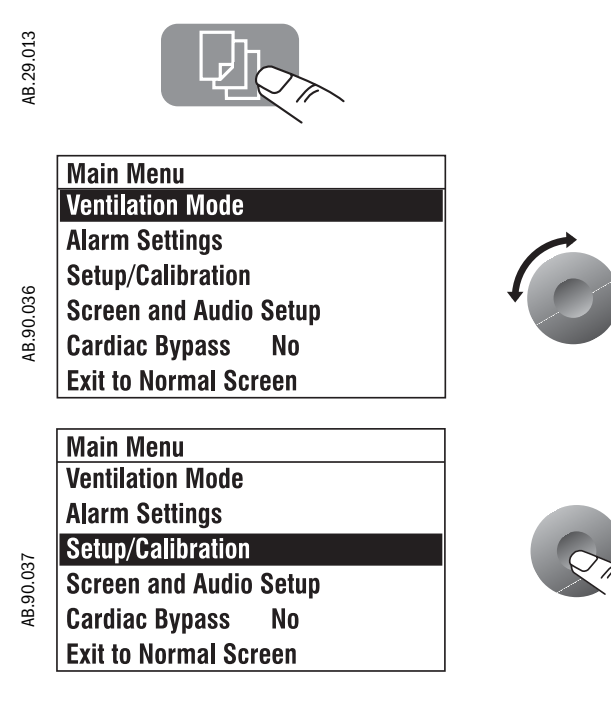

### Step 2

Push the knob to select SIMV/PSVPro Setup.

| Setup/Calibration        |                                                                                                    |
|--------------------------|----------------------------------------------------------------------------------------------------|
| SIMV/PSVPro Setu         | ıp                                                                                                    |
| O2 Sensor Cal            |                                                                                                    |
| <b>Inspiratory Pause</b> | Off                                                                                                    |
| Heliox Mode              | Off                                                                                                    |
| About Ventilator         |                                                                                                    |
| Go to Main Menu          |                                                                                                    |
|                          | Setup/Calibration<br>SIMV/PSVPro Setu<br>O2 Sensor Cal<br>Inspiratory Pause<br>Heliox Mode<br>About Ventilator<br>Go to Main Menu |

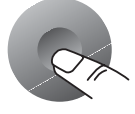

- **WARNING** Most anesthetic agents will cause patients to have reduced ventilatory responses to carbon dioxide and to hypoxemia. Therefore, triggered modes of ventilation may not produce adequate ventilation.
- **WARNING** The use of neuromuscular blocking agents will reduce the patient's breathing response, which will interfere with triggering.

### Step 3

Turn, then push the knob to select a setting.

| Plimit (cmH <sub>2</sub> 0)  | 40  |
|------------------------------|-----|
| Trigger Window (%)           | 20  |
| Flow Trigger Level (L/min)   | 1.0 |
| Insp. Termination Level (%)  | 25  |
| Go to Setup/Calibration Menu |     |

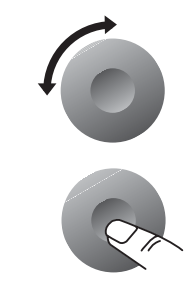

### Step 4

Turn, then push the knob to change the setting. You must push the knob to save the change.

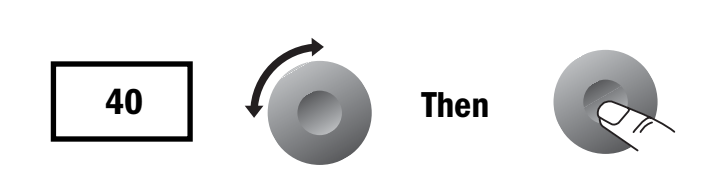

### **Silence alarms**

The alarm silence key silences current alarms for 120 seconds. When no alarm is active, holding down the alarm silence key for one second pre-silences low or medium priority alarms for 90 seconds. Minimum monitoring cannot be pre-silenced.

- The screen shows the time remaining in the silence period.
- Pushing the alarm silence key while an alarm is silenced will reset the countdown time to 120 seconds.
- High priority alarms always cause an audible tone and must be silenced individually.

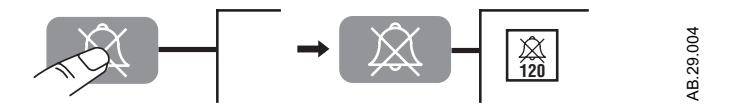

Alarm tones identify the alarm priority:

- High Priority: 10 tones, 10 seconds pause, (repeat)....
- Medium Priority: 3 tones, 25 seconds pause, (repeat)....
- Low Priority: single tone.

Alarms appear at the top of the screen. The highest priority alarm will be shown in Area 1, the next highest priority alarm in area 2. If all areas are used, the lowest priority alarms cycle in area 4.

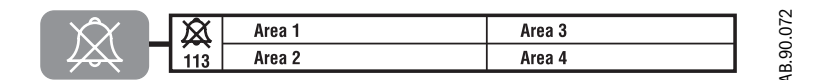

**Note:** Error mode messages may appear. Refer to 'Alarms and Troubleshooting' in Part 2 of the Operation Manual for more information.

- Minimum Monitoring: Monitoring data is available but a failure prevents mechanical ventilation.
- Minimum System Shutdown: Monitoring and ventilation are not possible.

### **Reading the pressure waveform (Paw)**

Different points on the waveform are instantaneous values for measured pressures. The horizontal axis indicates the time scale for the rate, I:E ratio, and inspiratory pause (volume control setting). The vertical axis indicates the pressure.

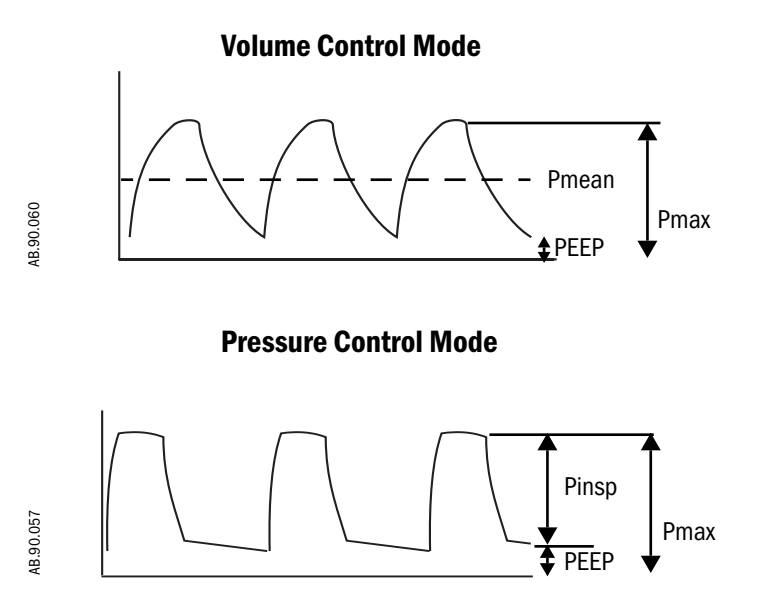

**Scales** 

The display automatically adjusts time and pressure scales to fit the control settings.

The time scale changes with the set Rate:

- · 25 or less breaths per minute time scale is 0 to 16 seconds
- 26 to 75 breaths per minutes time scale is 0 to 8 seconds
- 76 or more breaths per minutes time scale is 0 to 4 seconds
- On a change, existing pressure data is erased and new waveform data starts at time = 0

The pressure scale changes with the Plimit setting:

- 12 to 40 Plimit, y-axis range is -5 to 40
- 41 to 60 Plimit, y-axis range is -5 to 60
- 61 to 100 Plimit, y-axis range is -5 to 100
- When the pressure scale changes, existing pressure data is erased and new waveform data starts at time = 0

#### **Example Volume Control**

- PEEP: Off
- Maximum sensed inspiratory pressure (Pmax): 25
- Mean positive airway pressure (Pmean): 11

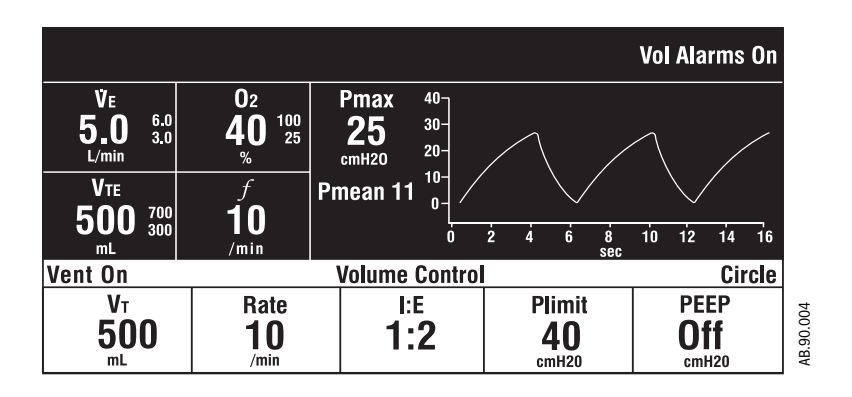

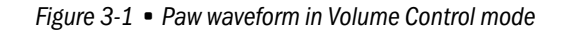

#### Example Pressure Control

- Pmax: 34
- Upper pressure limit (Plimit): 40
- PEEP: 10

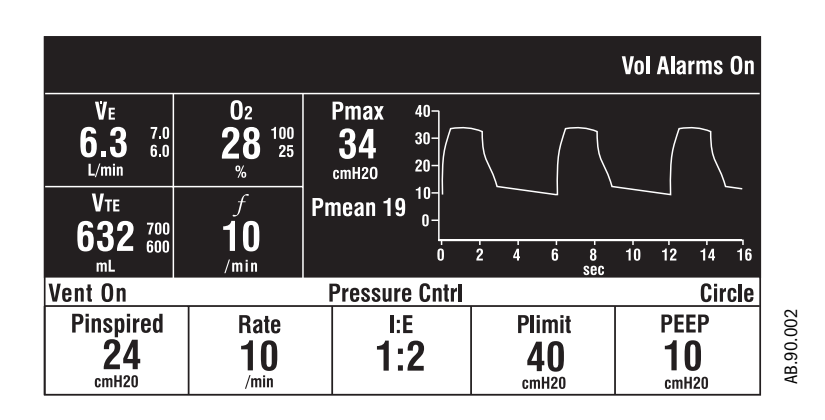

Figure 3-2 • Paw waveform in Pressure Control mode

#### **Example SIMV**

- Plateau pressure (Ppl): 15
- Inspiratory time (Tinspired): 1.5
- Inspiratory Pause: 60

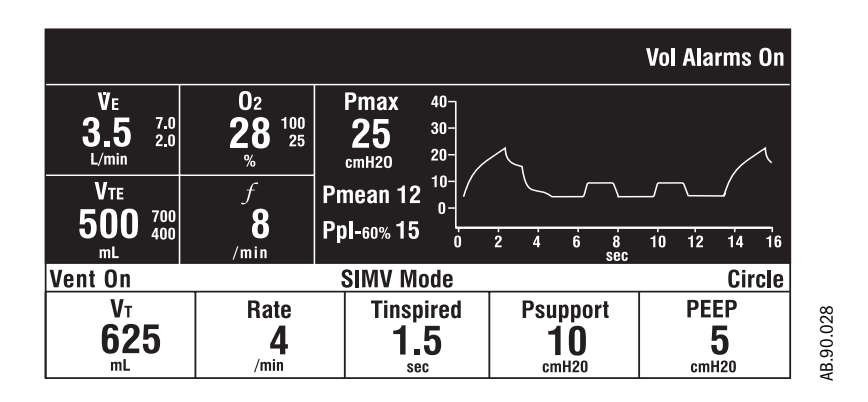

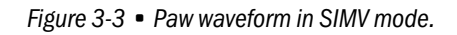

#### **Example PSVPro**

- PEEP: 5
- Pressure support: 10
- Mean positive airway pressure (Pmean): 7

|                                     |                                     |                            |                   |      |            | Vol Ala    | rms On |
|-------------------------------------|-------------------------------------|----------------------------|-------------------|------|------------|------------|--------|
| Ve<br><b>10.0</b> 12.0<br>L/min 3.0 | 02<br><b>30</b> <sup>100</sup><br>% | Ртах<br><b>15</b><br>стн20 | 40-<br>30-<br>20- |      | _          |            |        |
| VTE<br>820 <sup>1000</sup><br>mL    | f<br>15<br>/min                     | Pmean 7                    |                   | ż 4  | 6 8<br>sec | \<br>10 12 | 14 16  |
| Vent On                             |                                     | PSVPro                     | Mode              |      |            |            | Circle |
| Pinspired                           | Rate                                | Tinspi                     | ired              | Psup | oport      | PE         | EP     |
| 20                                  | 10                                  | 1.5                        | <b>;</b>          | 1    | Ō          |            | 5      |
| cmH20                               | /min                                | sec                        | ;                 | cm   | H20        | cm         | H20    |

Figure 3-4 • Paw waveform in PSVPro mode.

### **Measure circuit compliance**

To measure compressible volume in patient tubes:

- 1. Set the ventilator to volume control mode.
- 2. Set a tidal volume ( $V_T$ ) of 500 mL
- 3. Set a rate of 10 breaths/min.
- 4. Set an I:E ratio of 1: 1
- 5. Set the Plimit control to  $30 \text{ cmH}_20$ .
- 6. Occlude the patient connection of the Y piece. Do not contaminate a clean patient connection.
- 7. Turn on mechanical ventilation.
- Monitor the exhaled tidal volume V<sub>TE</sub> and P<sub>max</sub> (measured peak airway pressure).

The  $V_{\mbox{TE}}$  measures the gas needed to fill the patient circuit at the measured pressure.

The example shows how tubing compliance factor can be calculated.

 $V_{TE}/(P_{max} - 2.5^{1} \text{ cmH}_{2}\text{O}) = \text{Compliance factor in mL per cmH}_{2}\text{O}$ Example:

$$P_{max} = 21 \text{ cmH}_20$$

 $V_{TF} = 24 \text{ mL}$ 

 $24/(21-2.5) = 1.3 \text{ mL/cmH}_20$ 

This factor can be used to calculate the approximate gas compression in patient tubes.

For example, if the patient is requiring  $30 \text{ cmH}_20$  to ventilate,

 $30 \times 1.3 = 39 \text{ mL}$  of gas is compressed in the tubes each breath. This gas (39 mL) is part of the set tidal volume but it does not reach the patient.

<sup>1</sup> Force of the Bellows.

### Show the service settings

The About Ventilator screen shows ventilator settings that can only be changed by an approved service representative.

| Item                               | Use                                                                                                    |
|------------------------------------|----------------------------------------------------------------------------------------------------|
| Software Version                   | If you call for service, a representative may ask for this.                                                                                                    |
| Facility defaults or last settings | Tells you if the system saves the current settings when you turn it off or goes back to facility defaults.                                                                                                    |
| Altitude                           | Used for gas calculations. If the altitude is not correct, ${\rm O}_2$ calibration can fail.                                                                                                    |
| Drive gas (O <sub>2</sub> or Air)  | Tells you which gas the ventilator uses to drive the<br>bellows. This gas comes from the same supply<br>(pipeline or cylinder) that the anesthesia machine<br>uses. If this gas comes from a cylinder, the cylinder<br>empties faster than you would expect from the<br>flowmeter settings. |

### Step 1

Select the Setup/Calibration menu.

- Push the menu key.
- Turn, then push the knob to select Setup/Calibration.

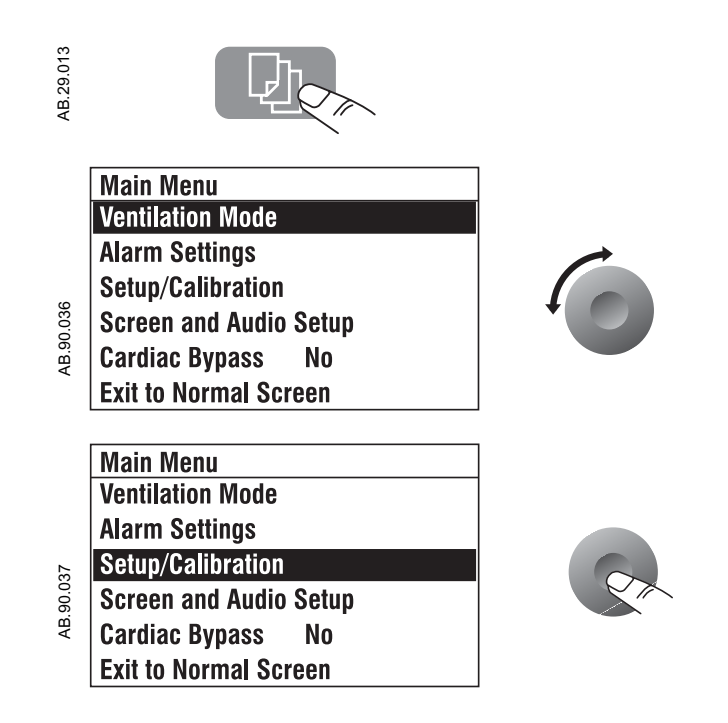

### Aestiva

### Step 2

Turn, then push the knob to select About Ventilator.

|                   | Setup/Calibration    |              |
|-------------------|----------------------|--------------|
|                   | SIMV/PSVPro Setu     | ıp           |
| 15                | O2 Sensor Cal        |              |
|                   | Inspiratory Pause    | Off          |
| -0.0 <sup>2</sup> | Heliox Mode          | Off          |
|                   | About Ventilator     |              |
|                   | Go to Main Menu      |              |
|                   | Ostur /Oslibustian   |              |
|                   | Setup/Calibration    |              |
|                   | Sliviv PSVPro Setu   | p            |
|                   | U2 Sensor Cal        | Start        |
| Ŧ                 | Inspiratory Pause    | 20%          |
|                   | Heliox Mode          | Off          |
| ł                 | About Ventilator     |              |
|                   | Go to Main Menu      |              |
|                   | About Ventilator     |              |
|                   | Software Version     | 4.0          |
|                   | Facility defaults us | ed @ powerup |
| _                 | Altitude             | 300 m        |
| 2.0               | Drive Gas            | 02           |
| 0.0<br>C          |                      |              |
|                   |                      |              |
|                   | Go to Setup/Calibr   | ation Menu   |

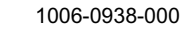

### **Optional Passive AGSS operation**

The Aestiva/5 7100 Passive AGSS consists of a two-liter reservoir to minimize rapid pressure changes. It contains both positive and negative pressure relief valves to protect the breathing system. The outlet is a 30 mm male taper swivel connector (a) at the rear of the breathing system.

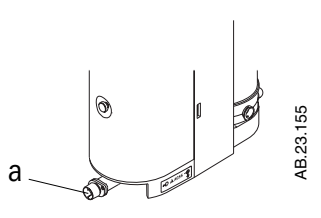

The connector also has a capped hose barb that may be used for scavenging the sample from a gas monitor.

Passive AGSS (Anesthesia Gas Scavenging System) is intended primarily for use in operating room environments which have no dedicated vacuum system for waste gas disposal. The disposal system generally consists of large diameter tubing and/or duct directly linking the passive AGSS with the building exterior. The tubing should be as large in diameter and as short as needed for the particular application.

Passive AGSS may also be used with a non-recirculating ventilation system for waste gas disposal. The tubing connection from passive AGSS to the non-recirculating ventilation system should be an open connection, essentially at atmospheric pressure, such as to an exhaust grill.

Passive AGSS may also be used as a protective interface to an externally mounted active AGSS such as the Datex-Ohmeda adjustable Waste Gas Scavenging Interface Valve Assembly.

## **Optional Active AGSS operation**

| Versions                   | There are at least three versions of the optional active AGSS (Anesthesia Gas<br>Scavenging System) available for Aestiva depending on the hospital's type of<br>waste gas disposal system.                                                                                                    |
|----------------------------|----------------------------------------------------------------------------------------------------|
|                            | The low flow system is for use with high vacuum disposal systems. It requires a minimum vacuum pressure at the wall of 300 mmHg (12 inHg). The extract flow is restricted to a nominal of 36 L/min or slightly higher at higher vacuum pressures. A flow indicator on the side of the breathing system indicates when the unit is in operation.                                                                                                    |
|                            | The high flow system is for use with low vacuum (blower type) disposal systems with nominal extract flow in the range of 50 to 80 L/min. A flow indicator on the side of the breathing system indicates when the unit is in operation.                                                                                                    |
|                            | The third type is for hospital supplied venturi/ejector systems having their own extract flowmeter. This will operate satisfactorily with a minimum extract flow of 30 L/min to 100 L/min, but there is no built-in flow indicator.                                                                                                    |
|                            | All three versions are constant extract flow, air brake designs with a two-liter<br>reserve volume to capture peak exhaust flows that briefly exceed the extract<br>flow. The disposal system normally entrains room air through the air brake,<br>located underneath the breathing system and AGSS reservoir, but will spill<br>from this port during extended periods of high exhaust flow.                                                                                                    |
| Datex-Ohmeda AGSR assembly | The Datex-Ohmeda adjustable Anesthesia Gas Scavenging Receiver (AGSR) assembly may be externally mounted on the dovetail rail behind the breathing system, or on the back of the articulating arm. The AGSR is an active AGSS with adjustable extract flow. It may be useful with a low flow, high vacuum disposal system without the capacity for a constant 36 L/min extract flow. Refer to the instructions provided with the device. It is for use only with the Aestiva/5 internal passive AGSS. |

## Connecting Active AGSS with a flow indicator

To use the optional active AGSS on a system which has a flow indicator (on either the left or right side of the breathing system), connect it as follows.

### Step 1

Connect the proper hose to the AGSS outlet connector (f) on the rear of the base of the breathing system.

### Step 2

Attach the other end to the hospital disposal system.

Note: To scavenge gas from a gas monitor, connect tubing from the monitor to the 3.18 mm (1/8 inch) hose barb (g) in the breathing system base.

### Step 3

With the AGSS operating, verify that the flow indicator ball (d) on the flow indicator (a) rises to the green zone (c), indicating adequate flow.

Note: The ball in the upper red zone (b) indicates excessively high extraction flow or a blocked filter. The ball in the lower red zone (e) indicates extraction flow rate is too low.

### Step 4

1006-0938-000

Before you use the system, complete the Preoperative Test procedure. Refer to the Appendix "Preoperative Tests".

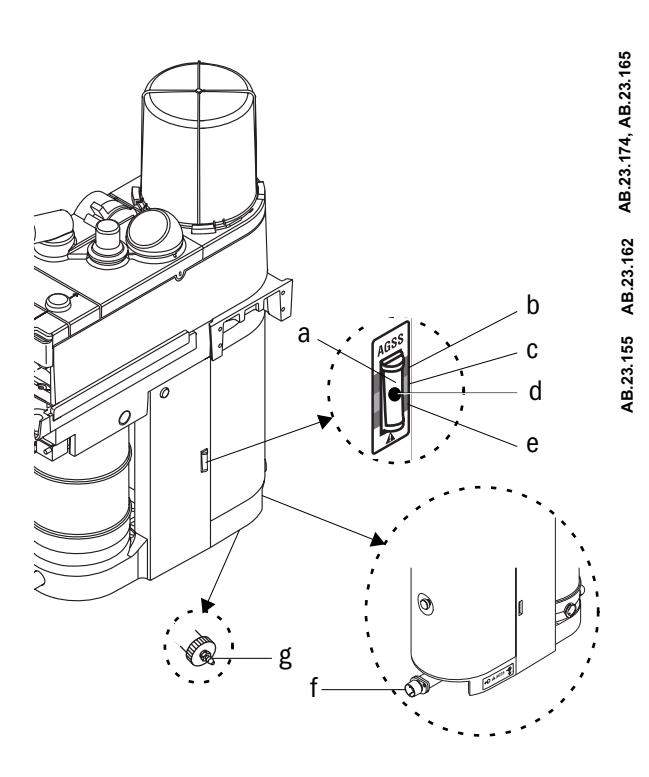

3-35

## Connecting Active AGSS without a flow indicator

The active AGSS option without a flow indicator is for use only with hospital disposal systems having their own visual indicator of disposal flow rate. The recommended nominal disposal system flow rate is 36 L/min but will

operate satisfactorily between 30 and 100 L/min.

To use the optional active AGSS installed on the system which does not have a flow indicator, connect it as follows.

#### Step 1

Connect a nominal 1/2 inch ID hose to the AGSS outlet hose connector (a) on the rear of the breathing system base.

• The hose should be flexible and reinforced to help prevent kinking and crushing.

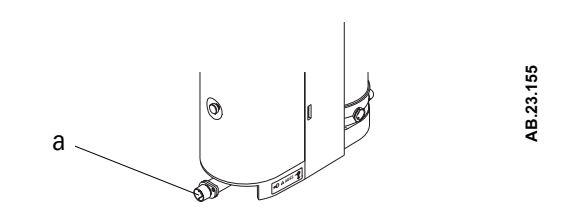

#### Step 2

Attach the other end of the hose to the hospital disposal system.

#### Step 3

Before you use the system, complete the Preoperative Test procedure. Refer to the Appendix "Preoperative Tests".
## 4 Preoperative Checklist

| In this section | This section is a checklist of the necessary preoperative tests under different        |
|-----------------|----------------------------------------------------------------------------------------|
|                 | conditions. For step-by-step instructions, refer to the appendix "Preoperative Tests." |

**WARNING** Do not use this system unless you have read each component's operation and maintenance manual and understand:

- The system connections
- The warnings and cautions
- How to use each system component
- How to test each system component
- **MARNING** Before you use this system:
  - Complete the tests in this section
  - Test all other system components
- **WARNING** If a test failure occurs, do not use the system. Have an approved service representative repair the system.

| Every day before the first patient               | 4-2 |
|--------------------------------------------------|-----|
| Every time a different clinician uses the system | 4-3 |
| Before every patient                             | 4-3 |

| Every day<br>before the first patient<br> <br> <br> | <ul> <li>Inspect the system. Look for damage, necessary drugs and equipment, correct breathing circuit setup, and hazardous conditions.</li> <li>Turn on the system.</li> <li>Set the ventilator controls to decrease alarms.</li> <li>Do the pipeline and cylinder tests. Look for sufficient pressures and no high pressure leaks (cylinders).</li> <li>Do the flow control tests:</li> </ul>                                                                                                   |
|-----------------------------------------------------|----------------------------------------------------------------------------------------------------|
| ·                                                   | <ul> <li>Minimum flows: O<sub>2</sub> 25-75 mL/min, all other gases no flow.</li> <li>Link system: Increase N<sub>2</sub>O flow to drive up O<sub>2</sub> flow. Decrease O<sub>2</sub> flow to drive down N<sub>2</sub>O flow. The O<sub>2</sub> flow is ≥ nominal 25%.</li> <li>O<sub>2</sub> supply failure alarm. Alarm operates when O<sub>2</sub> pressure is decreased below set limit. Air flow continues. All other gases stop.</li> <li>Do the vaporizer back pressure tests:</li> </ul> |
|                                                     | <ul> <li>Set the O<sub>2</sub> flow to 6 L/min.</li> <li>Turn On one vaporizer at a time.</li> <li>Make sure that the O<sub>2</sub> flow stays above 5 L/min.</li> <li>Do a low-pressure leak test.</li> <li>Do the alarm tests:</li> </ul>                                                                                                    |
|                                                     | <ul> <li>Make sure all monitors operate correctly.</li> <li>Make sure the O<sub>2</sub> sensor operates correctly. It shows approximately 21% O<sub>2</sub> in room air and 100% O<sub>2</sub> after two min in pure O<sub>2</sub>.</li> <li>Make sure these ventilator alarms operate correctly: high and low O<sub>2</sub>; low minute volume; high airway pressure; apnea and low airway pressure; sustained airway pressure.</li> </ul>                                                       |

| Every time a different clinician uses the system | Do a low-pressure leak test.                                                                                                    |
|--------------------------------------------------|----------------------------------------------------------------------------------------------------|
| Before every patient                             | Look for damage, necessary drugs and equipment, correct breathing circuit setup, and hazardous conditions.                                                                                                    |
|                                                  | Check vaporizer installation:                                                                                                    |
|                                                  | <ul> <li>Make sure the top of each vaporizer is horizontal (not on crooked).</li> <li>Make sure each vaporizer is locked and cannot be removed.</li> <li>Make sure the alarms and indicators operate correctly (Tec 6 vaporizer).</li> <li>Make sure you cannot turn on more than one vaporizer at the same time.</li> <li>Do the breathing system tests:</li> </ul> |
|                                                  | <ul> <li>Make sure the one way valves and auxiliary equipment (humidifier, etc.)<br/>operate correctly.</li> </ul>                                                                                                    |
|                                                  | <ul> <li>With a circle breathing-circuit module, push the drain button for ≥10 sec<br/>to remove condensate.</li> </ul>                                                                                                    |
|                                                  | <ul> <li>Ventilator circuit leak test.</li> </ul>                                                                                                    |
|                                                  | <ul> <li>Bag/Manual circuit leak test.</li> </ul>                                                                                                    |
|                                                  | <ul> <li>Bag/Manual circuit APL valve test.</li> </ul>                                                                                                    |
|                                                  | Circuit leak test.                                                                                                    |

 $\hfill\square$  Set the appropriate controls and alarm limits for the case.

Aestiva

## **Appendix - Preoperative Tests**

### In this section

| Test Intervals                                   | A-2              |
|--------------------------------------------------|------------------|
| Every day before the first patient               | A-3              |
| Precase stepsA                                   | \-11             |
| Every time a different clinician uses the system | <b>\-12</b>      |
| Low-pressure leak testA                          | <del>۱</del> -12 |
| Before every patient                             | <b>\-16</b>      |
| Breathing system testsA                          | <b>\-19</b>      |
| Monitor and ventilator testsA                    | \-21             |

### **Test Intervals**

The preoperative tests are done at one of three intervals:

- 1. Every day before the first patient
- 2. Every time a different clinician uses the system
- 3. Before each patient
- A **WARNING** Do not use this system unless you have read each component's operation and maintenance manual and understand:
  - All system connections
  - All of the warnings and cautions
  - How to use each system component
  - How to test each system component

Before you use this system:

- Complete all of the tests in this section
- Test all other system components

If a test failure occurs, do not use the equipment. Have an approved service representative repair the equipment.

### Every day before the first patient

### **Inspect the System**

- A **WARNING** Make sure that the breathing circuit is correctly connected and not damaged.
- **CAUTION** The total weight on each accessory shelf must be less than 23 kg.

Systems without accessory shelves have a weight limit on the top surface of 23 kg.

Make sure that:

- 1. The equipment is not damaged.
- 2. All components are correctly attached.
- 3. The breathing circuit is correctly connected, not damaged, and contains sufficient absorbent.
- 4. The vaporizers are locked in position and contain sufficient agent.
- 5. Pipeline gas supplies are connected and the pressures are correct.
- 6. Cylinder valves are closed on models with cylinder supplies.
- **WARNING** Do not leave gas cylinder valves open if the pipeline supply is in use. Cylinder supplies could be depleted, leaving an insufficient reserve supply in case of pipeline failure.
  - 7. Models with cylinder supplies have a cylinder wrench attached to the system.
  - 8. The necessary emergency equipment is available and in good condition.
  - Equipment for airway maintenance, tracheal intubation, and IV administration is available and in good condition.
  - 10. Applicable anesthetic and emergency drugs are available.
  - 11. With the optional  $O_2$  flowmeter and suction regulators, turn the devices On and make sure that:
    - The O<sub>2</sub> flowmeter provides sufficient flow.
    - The suction regulator provides adequate suction.

**Note:** system gas supplies must be connected. Non-venturi suction regulators must be connected to a vacuum source.

12. On trolley model, make sure the casters are not loose and the brake is set and prevents movement.

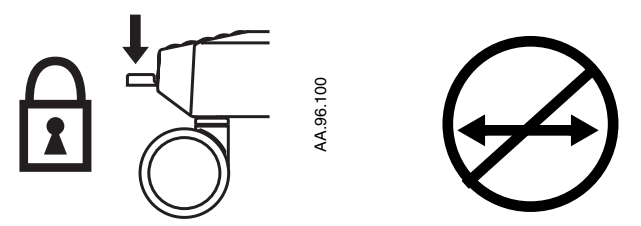

13. Connect the power cord to a wall outlet. The mains indicator comes On when AC Power is connected.

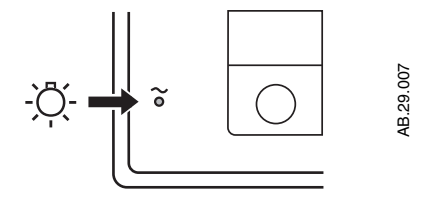

- If the indicator is not on, the system does not have mains (electrical) power. Use a different outlet. Close the circuit breaker or replace or connect the power cable. Refer to Figure 2-2.
- 14. Set the system switch to On.

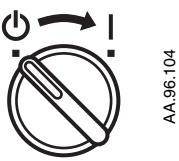

### Minimize alarms (optional)

Set the ventilator controls to decrease the number of alarms:

- 1. Control Keys:
  - Volume alarms: Off
  - Plimit: 100 cmH<sub>2</sub>0
- 2. Alarm menu:
  - Low 0<sub>2</sub>: 21%
  - High O<sub>2</sub>: Off
  - Bag/Vent switch: Bag

### Pipeline and cylinder tests

#### **CAUTION** To prevent damage:

- Open the cylinder valves slowly.
- Do not force the flow controls.

If your system does not use cylinder supplies, do not do steps 2 and 3.

- 1. Disconnect the pipeline supplies and close all cylinder valves. If the pipeline and the cylinder pressure gauges are not at zero:
  - Connect an O<sub>2</sub> supply.
  - Turn On the system, if it is not already on.
  - Set the flow controls to mid range.
  - Make sure that all gauges but 0<sub>2</sub> go to zero.
  - Disconnect the O<sub>2</sub> supply.
  - Make sure that the O<sub>2</sub> gauge goes to zero. As pressure decreases, alarms for low O<sub>2</sub> supply pressure should occur.
- 2. Make sure that the cylinders are full:
  - Open each cylinder valve.
  - Make sure that each cylinder has sufficient pressure. If not, close the applicable cylinder valve and install a full cylinder.
- 3. Test one cylinder at a time for high-pressure leaks:
  - Set the system switch to Standby, which stops the O<sub>2</sub> flow.
  - Disconnect all accessories from the pneumatic outlets.
  - Turn Off the auxiliary O<sub>2</sub> flowmeter.
  - Open the cylinder.
  - Record the cylinder pressure.

- Close the cylinder valve.
- Record the cylinder pressure after one minute. If the pressure decreases more than 690 kPa (100 psig) there is a leak:
  - Install a new cylinder gasket and tighten the tee handle as shown in the Setup section of the Setup, maintenance and troubleshooting manual.
  - Do this step again. If the leak continues, do not use the system.
- Repeat step 3 for all cylinders.
- Close cylinder valves.

**WARNING** Do not leave gas cylinder valves open if the pipeline supply is in use. Cylinder supplies could be depleted, leaving an insufficient reserve supply in case of pipeline failure.

- 4. Connect the pipeline supplies.
- 5. Turn on the system.
- 6. Use the chart below to check pipeline pressure:

ANSI (USA and Intl.), Australian, Canadian, French, 345 kPa (50 psig) Japanese

ISO, Italian, Scandinavian, South African, Spanish, 414 kPa (60 psig) Swiss Austrian, German 500 kPa (75 psig)

7. Connect equipment to the pneumatic outlets as appropriate.

### **Flow control tests**

| $\underline{\mathbb{N}}$ | WARNING | The Link system cannot replace an $O_2$ monitor. Sufficient $O_2$ in the |
|--------------------------|---------|--------------------------------------------------------------------------|
|                          |         | fresh gas may not prevent hypoxic mixtures in the breathing circuit.     |

Nitrous oxide ( $N_2O$ ) flows through the system during this test. Use a safe and approved procedure to collect and remove it.

Incorrect gas mixtures can cause patient injury. If the Link system does not supply  $O_2$  and  $N_2O$  in the correct proportions, do not use the system.

To perform the flow control tests:

- 1. Connect the pipeline supplies or slowly open the cylinder valves.
- 2. Turn all flow controls fully clockwise (minimum flow).
- 3. Turn on the system.
- 4. Do not use the system if low battery or other ventilator failure alarms occur.
- 5. Make sure the  $O_2$  flowtube shows approximately 25 to 75 mL/min. The other flowtubes must show no gas flow.
- **WARNING** Keep the Link system engaged during steps 6 and 7:
  - Adjust only the test control (N<sub>2</sub>O in step 6 and O<sub>2</sub> in step 7).
  - Test the flows in sequence (N<sub>2</sub>O then O<sub>2</sub>).
  - If you adjust the test control too far, set the flow controls to their initial positions and do the step again.
  - The O<sub>2</sub> sensor used in steps 6 and 7 must be correctly calibrated.
  - 6. Test the  $N_2O$  flow control:
    - Turn the N<sub>2</sub>O and O<sub>2</sub> flow controls fully clockwise (minimum flow).
    - Slowly turn the N<sub>2</sub>O flow control counterclockwise.
    - Make sure that the  $O_2$  flow increases. The measured  $O_2$  concentration must be  $\ge 21\%$  through the full range.

- 7. Test the  $O_2$  flow control:
  - Set the N<sub>2</sub>O flow to 9.0 L/min.
  - Set the  $O_2$  flow to 3 L/min or higher.
  - Slowly turn the O<sub>2</sub> flow control clockwise.
  - Make sure that the N<sub>2</sub>O flow decreases. The measured O<sub>2</sub> concentration must be  $\geq$ 21% through the full range.
- 8. Set the flow controls to mid range and make sure that the flowtube floats move smoothly.
- 9. Stop the  $O_2$  supply. Disconnect the pipeline supply or close the cylinder valve.
- 10. Make sure that:
  - The low O<sub>2</sub> supply alarm occurs.
  - $N_2O$ ,  $CO_2$ , Heliox, and  $O_2$  flows stop. The  $O_2$  flow stops last.
  - Air flow continues.
  - Gas supply alarms occur on the ventilator if the ventilator uses O<sub>2</sub> as the drive gas.
- 11. Turn all of the flow controls fully clockwise (minimum flow).
- 12. Reconnect the pipeline supplies.

### Vaporizer back pressure test

- Anesthetic agent comes out of the common gas outlet during this test. Use a safe, approved procedure to remove and collect the agent.
- **CAUTION** To prevent damage, turn the flow controls fully clockwise (minimum flow or Off) before you turn On the system.
  - 1. Turn the system On. Alarms can occur.
  - 2. Set the  $O_2$  flow to 6 L/min.
  - 3. Make sure that the  $O_2$  flow stays constant and the float moves freely.
  - 4. Adjust the vaporizer concentration from 0 to 1% one click at a time. The  $O_2$  flow must not decrease more than 1 L/min through the full range.

If the  $O_2$  flow decreases more than 1 L/min:

- Install a different vaporizer and try this step again.
- If the O<sub>2</sub> flow decreases less than 1 L/min with a different vaporizer, the malfunction is in the first vaporizer.

- If the O<sub>2</sub> flow also decreases more than 1 L/min with a different vaporizer, the malfunction is in the Aestiva. Do not use the Aestiva system until it is serviced.
- 5. Complete steps 3 and 4 for each vaporizer.

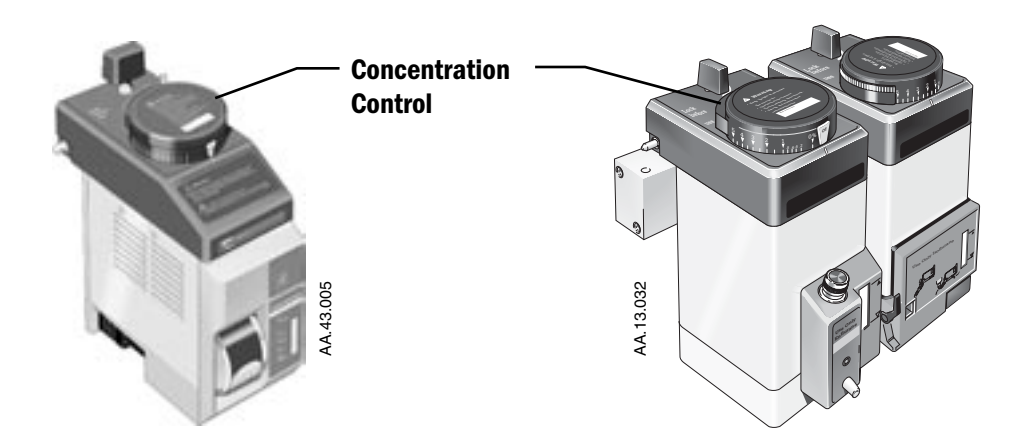

### Power failure test

1.

- Unplug the power cord with the system turned On.
- 2. Make sure that the power failure alarm comes on.
- 3. Connect the power cable again.
- 4. Make sure the alarm cancels.

#### Alarm tests 1. Connect a test lung to the patient connection.

- 2. Set the Bag/Vent switch to Vent.
- 3. Set the controls:
  - Ventilation Mode: Volume control (Select from main menu)
  - Ventilator: Tidal Vol: 400 ml Rate: 12
     I:E Ratio: 1:2
     Plimit: 40 cmH<sub>2</sub>0
     PEEP: Off
  - Anesthesia Machine
     O<sub>2</sub> flow: minimum flow (25-75 mL/min)
     All other gases: Off
     Push flush to fill the bellows.
- 4. Make sure that:
  - Mechanical ventilation starts.
  - A subatmospheric pressure alarm does not occur.
  - The ventilator displays the correct data.
  - The bellows inflate and deflate during mechanical ventilation.
- 5. Set the  $O_2$  flow control to 5 L/min.
- 6. Make sure that:
  - The end expiratory pressure is approximately 0 cmH<sub>2</sub>0.
  - The ventilator displays the correct data.
  - The bellows inflate and deflate during mechanical ventilation.
- 7. Test the  $O_2$  monitor and alarms:
  - Make sure the sensor measures approximately 21% 0<sub>2</sub> in room air.
  - Set the low O<sub>2</sub> alarm to 50%. Make sure a low O<sub>2</sub> alarm occurs.
  - Set the low 0<sub>2</sub> alarm back to 21% and make sure that alarm cancels.
  - Put the O<sub>2</sub> sensor back in the circuit.
  - Set the High O<sub>2</sub> alarm to 50%.
  - Push the flush button to fill the breathing system.
  - Make sure the high O<sub>2</sub> alarm comes On.
  - Set the high O<sub>2</sub> alarm back to 100% and make sure that alarm cancels.
  - After 2 min. in pure  $O_2$ , the sensor measures approximately 100%  $O_2$ .
- 8. Test the low minute volume alarm:
  - Go to the alarms menu.
  - Set the alarm limit for low minute volume to 6.0 L/min.

- Make sure that a low minute volume alarm occurs.
- Go to the alarms menu.
- Set the low minute volume alarm to Off.
- 9. Test the high airway pressure alarm:
  - Set Plimit to less than the peak airway pressure.
  - Make sure that the high airway pressure alarm occurs.
  - Set Plimit to the correct level.
- 10. Test the apnea and low airway pressure alarms:
  - Remove the test lung from the patient connection.
  - Other alarms such as low minute volume can occur.
  - Make sure that the low airway pressure and apnea alarms occur. The apnea alarm occurs after 30 sec.
- 11. Test the sustained airway pressure alarm:

Set the controls:

| APL Valve        | Closed |
|------------------|--------|
| Bag/Vent switch: | Bag    |

- Mechanical ventilation stops when the Bag/Vent switch is set to Bag.
- Close the patient connection and push the O<sub>2</sub> Flush button.
- Make sure that the sustained pressure alarm occurs after approximately 15 seconds at the sustained pressure limit (6-30 cmH<sub>2</sub>O varies with pressure limit).
- **Precase steps** 1. Before the first case, do a low-pressure leak test. Refer to "Every time a different clinician uses the system."
  - 2. Do the last two sections of tests in "Before every patient":
    - Breathing system tests
    - Monitor and ventilator tests

Aestiva

### Every time a different clinician uses the system

The following tests must be performed every time a different clinician uses the anesthesia system.

A **WARNING** Do not use a system with a low-pressure leak. Anesthetic gas will go into the atmosphere, not into the breathing circuit.

### Low-pressure leak test

**Negative low-pressure leak test** 

1. Turn on the auxiliary common gas outlet (AUX some models).

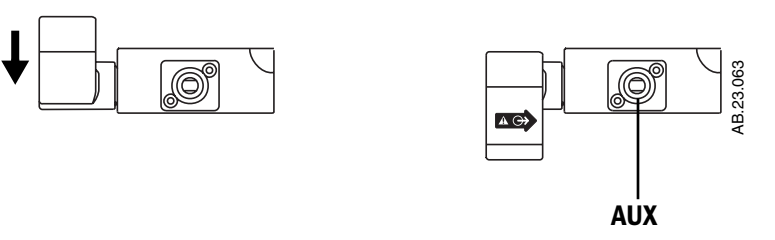

2. Or, access the common gas outlet (CGO).

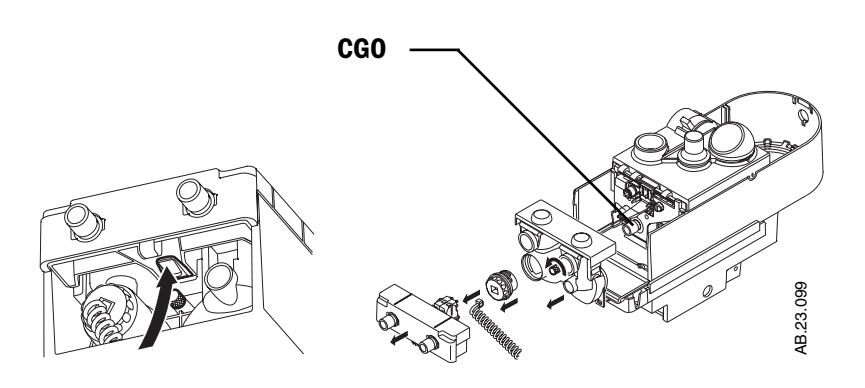

3. Test the leak test device:

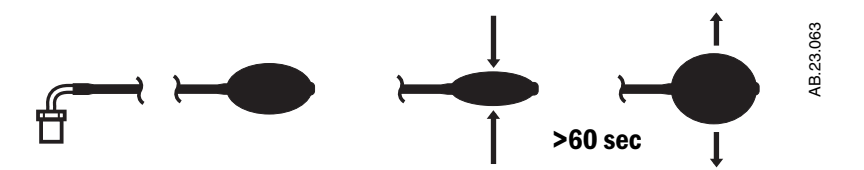

- Put your hand on the inlet of the leak test device. Push hard for a good seal.
- Remove all air from the bulb.
- If the bulb inflates in less than 60 seconds, replace the leak test device.
- 4. Set the system switch to Standby.
- 5. Turn off all vaporizers.
- 6. Test the anesthesia machine for low-pressure leaks:
  - Turn the flow controls one and a half turns counterclockwise.
  - Connect the test device to the common or auxiliary gas outlet.
  - Compress and release the bulb until it is empty.
  - The vacuum causes the floats to move. This is usual. If the bulb inflates in 30 seconds or less, there is a leak in the low-pressure circuit. Refer to the Troubleshooting table (Part 2 of this manual).
  - Disconnect the test device.
- 7. Test each vaporizer for low-pressure leaks:
  - Set the vaporizer to 1%
  - Repeat step 6. If there is a low-pressure leak, refer to the Setup, Maintenance and Troubleshooting Manual.
- 8. Keep the test device with the system.
- 9. Turn all flow controls fully clockwise (minimum flow). Do not over tighten.
- **WARNING** Turn off all vaporizers at the end of the low-pressure leak test.
  - 10. Remove all condensate from the breathing circuit module.
  - 11. Assemble the breathing system.
  - 12. Flush the system with  $O_2$ :
    - Turn on the system.
    - Set the  $O_2$  flow to 1 L/min.
    - Continue the O<sub>2</sub> flow for one minute.
    - Turn the O<sub>2</sub> flow control fully clockwise (minimum flow).
    - Set the system switch to Standby.

ISO 5358 or BSI low-pressure leak test

**CAUTION:** You can only do a positive pressure test at the common gas outlet.

1. Access the common gas outlet (CGO).

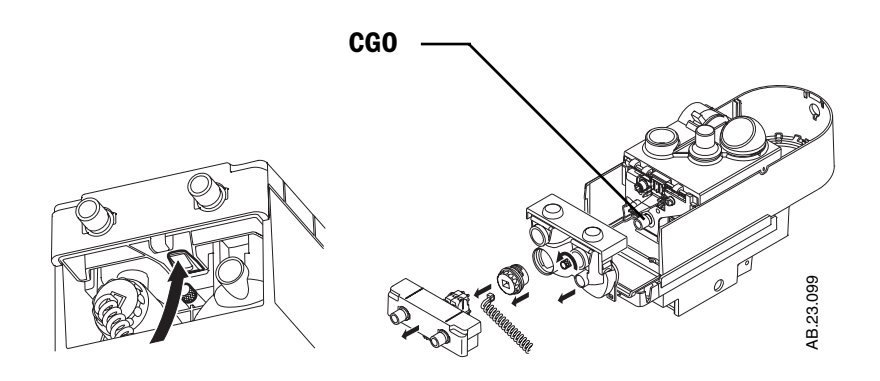

2. Connect the leak test device to the common gas outlet with a section of tubing.

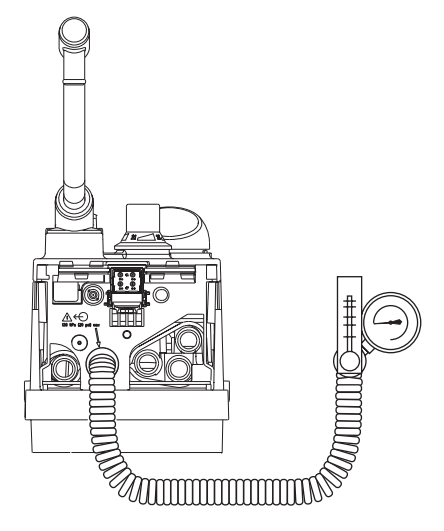

AB.23.101

- Turn off the auxiliary common gas outlet.
- Set the Outlet switch to common gas outlet.
- Keep the flow tube vertical for accurate results.
- 3. Fully close all flow controls.
- 4. Fully open the needle valve on the test device.

## ▲ **CAUTION** If the needle valve is not fully open, this test can damage the pressure gauge on the test device.

- 5. Open the Air or  $N_2O$  flow control and set a total flow of 0.4 L/min through the flowmeter on the test device.
- 6. Make sure that the pressure gauge on the test device reads zero and that all other flow controls are fully closed.
- 7. Close the needle valve on the test device until the test gauge reads:

| BSI      | 20 kPa |
|----------|--------|
| ISO 5358 | 3 kPa  |

- If the flow through the test device is less than 0.35 L/min (ISO) or 0.3 L/min (BSI), there is a low-pressure leak in the anesthesia machine. Refer to the Setup, Maintenance and Troubleshooting Manual.
- 9. Repeat this low-pressure leak test for each vaporizer:
  - Set the applicable vaporizer to 1% and do steps 2 through 8.
  - Fully open the needle valve on the test device to decrease the back pressure.
  - Turn the vaporizer off.
- ▲ WARNINGS Agent mixtures from the low-pressure leak test stay in the system. Always flush the system with O<sub>2</sub> after the low-pressure leak test (1 L/min for one minute).

Turn all vaporizers Off at the end of the low-pressure leak test.

- 10. Remove all condensate from the breathing circuit module.
- 11. Assemble the breathing system.
- 12. Flush the system with  $O_2$ :
  - Turn the system On.
  - Set the  $O_2$  flow to 1 L/min.
  - Continue the O<sub>2</sub> flow for one minute.
  - Turn the O<sub>2</sub> flow control fully clockwise (minimum flow).
  - Set the system switch to Standby.

Aestiva

### **Before every patient**

| Inspect the system | Before each case, perform the following anesthesia system checks.                                                                                                    |                                                                                                    |  |
|--------------------|----------------------------------------------------------------------------------------------------|----------------------------------------------------------------------------------------------------|--|
| A WARNING          | Make sure that the breathing circuit is correctly connected and not damaged.                                                                                                    |                                                                                                    |  |
|                    | The total weight on each accessory shelf must be less than 23 $$ kg.                                                                                                    |                                                                                                    |  |
|                    | Systems without accessory shelves have a weight limit on the top surface of 23 $$ kg.                                                                                            |                                                                                                    |  |
|                    | Mak                                                                                                    | e sure that:                                                                                                    |  |
|                    | 1.                                                                                                    | The equipment is not damaged.                                                                                    |  |
|                    | 2.                                                                                                    | All components are correctly attached.                                                                           |  |
|                    | 3.                                                                                                    | The breathing circuit is correctly connected, not damaged, and contains sufficient absorbent.                    |  |
|                    | 4.                                                                                                    | The vaporizers are locked in position and contain sufficient agent.                                              |  |
|                    | 5. Pipeline gas supplies are connected and the pressures are correct.                                                                                                    |                                                                                                    |  |
|                    | 6.                                                                                                    | Cylinder valves are closed on models with cylinder supplies.                                                     |  |
| ▲ WARNING          | Do not leave gas cylinder valves open if the pipeline supply is in use. Cylinder supplies could be depleted, leaving an insufficient reserve supply in case of pipeline failure. |                                                                                                    |  |
|                    | 7.                                                                                                    | Models with cylinder supplies have a cylinder wrench attached to the system.                                     |  |
|                    | 8.                                                                                                    | The necessary emergency equipment is available and in good condition.                                            |  |
|                    | 9.                                                                                                    | Equipment for airway maintenance, tracheal intubation, and IV administration is available and in good condition. |  |
|                    | 10.                                                                                                    | Applicable anesthetic and emergency drugs are available.                                                         |  |
|                    |                                                                                                    |                                                                                                    |  |

11. On trolley model, make sure the casters are not loose and the brake is set and prevents movement.

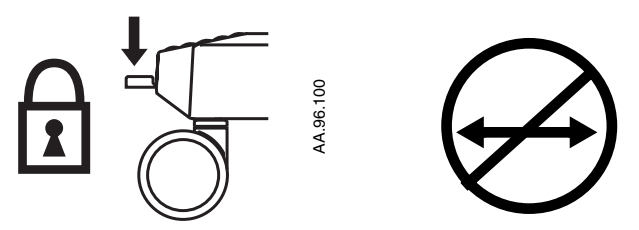

12. Connect the power cord to a wall outlet. The mains indicator comes on when AC Power is connected.

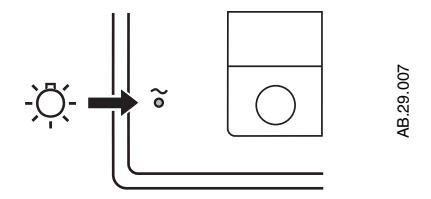

- If the indicator is not on, the system does not have mains (electrical) power. Use a different outlet. Close the circuit breaker or replace or connect the power cable. Refer to Figure 2-2.
- 13. Set the system switch to On.

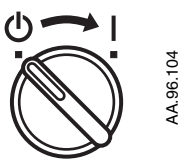

## Minimize alarms<br/>(optional)Set the ventilator controls to decrease the number of alarms:1.Control Keys:

- Volume alarms: Off
- Plimit: 100 cmH<sub>2</sub>0
- 2. Alarm menu:
  - Low 0<sub>2</sub>: 21%
  - High O<sub>2</sub>: Off
- 3. Bag/Vent switch: Bag

After you have finished testing, set the Plimit back to a clinically appropriate value.

#### **Vaporizer installation**

**WARNING** Use only the Tec 5, Tec 6, and Tec 7 vaporizers.

Do not use a vaporizer that lifts off the manifold when the lock lever is in the locked position.

Do not use this anesthesia system if you can turn on more than one vaporizer at the same time.

Tec 6 vaporizers will not align correctly unless the power cable goes through the channel on the bottom of the vaporizer. Do not put the power cable on top of the manifold or between vaporizers.

The vaporizer storage bracket is not part of the vaporizer manifold. You cannot use a vaporizer while it is on the bracket.

- 1. If the top of a vaporizer is not horizontal, remove the vaporizer and reinstall it.
- 2. Set each vaporizer lock lever to the locked position.
- 3. Try to lift each vaporizer off of the manifold.
- If a vaporizer lifts off the manifold, install it again and complete steps 1, 2, and 3. If the vaporizer lifts off a second time, do not use the system.

- 5. With a Tec 6 vaporizer:
  - Make sure that the vaporizer is under the Tec 6 electrical outlet.
  - Make sure that the vaporizer is connected to an electrical outlet.
  - Hold down the alarm silence switch for a minimum of four seconds.
  - Make sure all indicators come on and the alarm speaker starts.
  - Release the alarm silence switch.
  - Do not continue until the operational indicator comes on. The concentration control will not turn if the operational indicator is off.
- 6. Try to turn on more than one vaporizer at the same time:
  - Test each possible combination.
  - If more than one vaporizer turns on at the same time, remove the vaporizers, install them again, and complete steps 1 through 6.

#### **Breathing system tests**

Refer to the applicable operation and maintenance manuals.

At a minimum:

- 1. Make sure that the auxiliary equipment (humidifier, etc.) operates correctly.
- 2. Absorbers with active scavenging have a flow tube on the side. Make sure that it shows a flow in the green (normal) region.
- 3. With a circle breathing module, push the drain button for 10 seconds or more to drain condensate into the absorber.

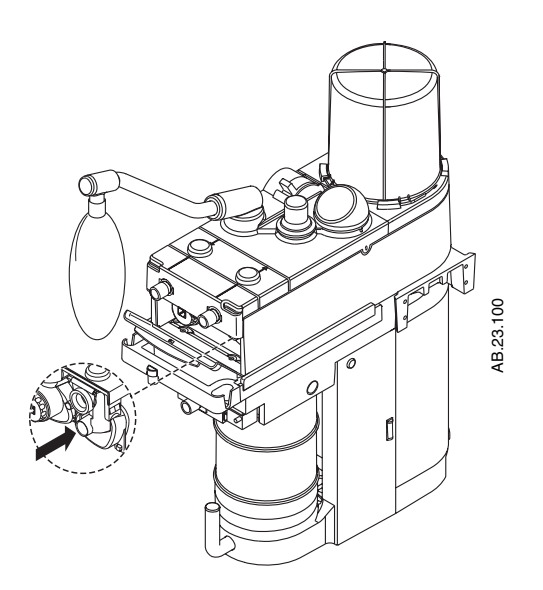

- 4. Make sure that the one-way valves (breathing circuit module) work correctly.
  - The inspiratory check valve rises during inspiration and falls at the start of expiration.
  - The expiratory check valve rises during expiration and fall at the start of inspiration.

Note: The Bain/Mapleson D circuit module does not have one-way valves.

- **WARNING** Objects in the breathing system can stop gas flow to the patient. This can cause injury or death:
  - On Circle systems, press the drain button for a minimum of 10 seconds to remove moisture buildup.
  - Do not use a test plug that is small enough to fall into the breathing system.
- **WARNING** Make sure that there are no test plugs or other objects caught in the breathing system.
  - 5. Test the ventilator circuit for leaks:
    - Set the Bag/Vent switch to Vent.
    - Set all flow controls to minimum.
    - Set the system switch to Standby.
    - Close the breathing circuit at the patient connection. Use your hand or an approved test plug located in the handle of the breathing system.
    - Push flush to fill the bellows.
    - The pressure must not increase to more than  $15 \text{ cmH}_20$  on the gauge.
    - If the bellows falls more than 100 mL/min, it has a leak. Refer to the troubleshooting procedure in the Setup, Maintenance and Troubleshooting manual.
    - Turn on the system.
  - 6. Test the Bag circuit for leaks:
    - Set the Bag/Vent switch to Bag.
    - Close the APL valve.
    - Set the  $O_2$  flow to 250 mL/min.
    - Close the patient connection (hand or test plug) and inflate the bag (flush) to 30 cmH<sub>2</sub>0.

- Release the flush button. The pressure must not decrease. A pressure decrease large enough to see on the gauge indicates a leak. Look for and repair the leak (loose drain plug, open canister, breathing circuit assembly not pushed on completely).
- If your system has CO<sub>2</sub> bypass, move the absorber canister release to the open position and do this test again to look for leaks in the bypass.

**Note:** If the message window shows "Close absorber canister", you DO NOT have a CO2 bypass. Close the canisters and do step 6 again.

- 7. Test the APL valve:
  - Fully close the APL valve.
  - Set the total fresh gas flow to 3.0 L/min and make sure that the value on the inspiratory pressure gauge is less than approximately 82 cmH<sub>2</sub>0.
  - Fully open the APL valve.
  - Make sure that the value on the inspiratory pressure gauge decreases to approximately zero.
  - Push the flush button and make sure that the value on the inspiratory pressure gauge stays near zero.
  - Set the O<sub>2</sub> flow to minimum and make sure that the value on the inspiratory pressure gauge does not decrease below 0 cmH<sub>2</sub>O.
- 8. Remove your hand (or the test plug step 5) from the patient connection.

#### Monitor and ventilator tests

- 1. Connect a test lung to the patient connection.
- 2. Set the Bag/Vent switch to Vent.
- 3. Set the controls:
  - Ventilation Mode: Volume control (Select from main menu)
  - Ventilator: Tidal Vol: 400 ml Rate: 12 I:E Ratio: 1:2 Plimit: 40 cmH<sub>2</sub>0 PEEP: Off
  - Anesthesia Machine
     O<sub>2</sub> flow: minimum flow (25-75 mL/min)
     All other gases: Off
     Push flush to fill the bellows.
- 4. Make sure that:
  - Mechanical ventilation starts.
  - A subatmospheric pressure alarm does not occur.
     Note: With active gas scavenging, too much scavenging flow can cause subatmospheric alarms.

- The ventilator displays the correct data.
- The bellows inflate and deflate during mechanical ventilation.
- 5. Set the  $O_2$  flow control to 5 L/min.
- 6. Make sure that:
  - The end expiratory pressure is approximately 0 cmH<sub>2</sub>0.

**Note:** Positive end expiratory pressure when PEEP is Off, may indicate that the scavenging system is not removing enough gas.

- The ventilator displays the correct data.
- The bellows inflate and deflate during mechanical ventilation.
- 7. Set the ventilator controls and alarm limits to clinically appropriate levels.
- 8. If the system will not be used immediately, set the system switch to Standby and close all cylinder valves.
- 9. Make sure that you have:
  - Equipment for airway maintenance, manual ventilation, tracheal intubation, and IV administration.
  - Applicable anesthetic and emergency drugs.

#### 10. Prepare the system:

- Turn all vaporizers off.
- Open the APL valve.
- Set the Bag/Vent switch to Bag.
- Set all flow controls to minimum.
- Set sufficient patient suction.
- Make sure that the breathing system is correctly connected and not damaged.
- ▲ WARNINGS Make sure that the breathing circuit is correctly connected and not damaged.

Before you connect a patient, flush the anesthesia machine with 5 L/min of  $O_2$  for at least one minute. This removes unwanted mixtures and by-products from the system.

### A

About ventilator show service settings 2-17 About Ventilator... 3-32 AGSS connecting 3-34, 3-35 operation, active 3-33 Alarm tone indicates priority 3-26 Alarm limits how to set 3-9 show or hide option 2-17 show/hide 3-5 Alarm settings menu function 2-17 Alarm Settings menu 3-9, 3-11 cardiac bypass 3-13 Alarm silence function 2-12 location 2-11 Alarm volume adjust 3-3 Alarms silence 3-26 Alarms messages display area for 2-11 Altitude 3-31 APL valve function 2-6 location 2-5 Apnea alarm off during cardiac bypass 3-12 Audible alarm for circuit leaks 3-11 Auxiliary gas outlet location 2-5 On/off 2-5 Stops ventilation 3-14 Auxiliary outlet switch function 2-8

### B

Bag arm adjust position 2-6 location 2-5 Bag/Vent switch function 2-6 how to stop mech vent 3-15 start mechanical ventilation 3-14 Bag/vent switch location 2-5 Bellows location 2-5 Brake function of 2-3 Breathing circuit Module location 2-5 Breathing circuit module display 2-11 Breathing system controls 2-5 Breathing system tests A-19

### С

Canister release function 2-7 location 2-5 Cardiac bypass function 2-17 how to use 3-12 Check valves location 2-5 Circuit breakers location 2-4 Circuit compliance how to measure 3-30 Circuit leak audio 3-11 turn on or off 2-17 CO2 bypass function 2-7 CO2 Bypass operation 2-21 Control knob location 2-11 **Control settings** display 2-11

### D

Default settings 3-31 Drain plug function 2-7 Drive gas 3-31

### Ε

Electrical outlet location 2-4 End case key function 2-13 location 2-11

#### F

Flow control tests A-7 Flow controls 2-2 function of 2-3 Flow Sensor location 2-5 Flowmeter (external O2) controls 2-20 location 2-19

#### G

Gas machine controls 2-2 Gauge airway pressure 2-5 cylinder pressure 2-2 pipeline pressure 2-2 Gooseneck lamp location 2-2

#### Η

Heliox adjust patient data for heliox 3-7 Heliox mode function 2-17

### I

I E ratio 3-19 Inspiratory pause function 2-17 how to set 3-22

### L

Light switch 2-2 turn on and off 2-3 Low pressure leak test A-12

#### Μ

Mains indicator location 2-11 Mains inlet location 2-4 Measured values display 2-11 Mechanical ventilation how to start 3-1, 3-14 how to stop 3-15 Menu how to change menu settings 2-18 how to change settings 2-18 how to use 2-15 menu map 2-16 what different functions do 2-17 Menu key function 2-12 location 2-11 Minimum system 3-26 Modes Pressure Control 3-20 PSVPro 3-21 SIMV 3-20 Volume Control 3-20 Monitor and ventilator tests A-21

### 0

02 flush function of 2-3 02 sensor location 2-5 02 sensor cal function 2-17 Options 1-2

### Ρ

PEEP 3-19, 3-21 Pinspired 3-19 Pipeline and cylinder supplies A-5 Pipeline connection location 2-4 Plimit 3-19 Pneumatic outlet location 2-4 Power failure alarm A-9 Power-up screen 3-2 Preoperative checklist 4-1 Preoperative test power failure test A-9 Preoperative tests before every patient A-16 breathing system tests A-19 Every day A-3 Every time a different clinician uses the system A-12 flow controls A-7 monitor and ventilator tests A-21 pipeline and cylinder supplies A-5 recommended intervals A-2 vaporizer back pressure A-8 vaporizer installation A-18 ventilator alarms A-10 Pressure control ventilation 3-16 Pressure waveform 3-27 Pressure control 3-28 PSVPro 3-29 scales 3-27 SIMV 3-29 Volume control 3-28 Psupport 3-19 PSVPro controls 3-24

### R

Rate 3-19

### S

Screen and audio menu option 2-17 Screen and Audio menu 3-3, 3-5 Service settings how to show 3-31 Setup/calibration menu options 2-17 Setup/Calibration menu 3-7, 3-22, 3-31 Shelf weight limit A-3 Show/hide alarm limits 3-4 units 3-4 SIMV controls 3-24 Software version 3-31 Suction regulator controls 2-20 location 2-19 System switch 2-2 function of 2-3 turn on 3-2

### Т

Tidal volume 3-20 Tinspired 3-19

### U

Units show/hide option 2-17

#### V

Vap. alarm silence tec 6 key 2-9 Vap. concentration control function 2-9 Vap. Lock lever function 2-9 Vaporizer controls 2-9 Vaporizer back pressure test A-8 Vaporizer installation A-18 VE auto limits 3-9 Ventilation mode display 2-11 how to set 3-16 ventilator 3-18 Ventilator alarm tests A-10 Ventilator controls 3-19 how to set 2-14, 3-18 location 2-11 Ventilator fuse location 2-4 Ventilator status display 2-11 Volume alarm key function 2-12 location 2-11 Volume alarms how to turn on and off 3-8 Volume control ventilation 3-16 Vt comp off 3-26

Aestiva

### Warranty

This Product is sold by Datex-Ohmeda under the warranties set forth in the following paragraphs. Such warranties are extended only with respect to the purchase of this Product directly from Datex-Ohmeda or Datex-Ohmeda's Authorized Dealers as new merchandise and are extended to the Buyer thereof, other than for the purpose of resale.

For a period of twelve (12) months from the date of original delivery to Buyer or to Buyer's order, but in no event for a period of more than two years from the date of original delivery by Datex-Ohmeda to a Datex-Ohmeda Authorized Dealer, this Product, other than its expendable parts, is warranted against functional defects in materials and workmanship and to conform to the description of the Product contained in this User's Reference manual and accompanying labels and/or inserts, provided that the same is properly operated under the conditions of normal use, that regular periodic maintenance and service is performed and that replacements and repairs are made in accordance with the instructions provided. This same warranty is made for a period of thirty (30) days with respect to expendable parts. The foregoing warranties shall not apply if the Product has been repaired other than by Datex-Ohmeda or in accordance with written instructions provided by Datex-Ohmeda, or altered by anyone other than Datex-Ohmeda, or if the Product has been subject to abuse, misuse, negligence, or accident.

Datex-Ohmeda's sole and exclusive obligation and Buyer's sole and exclusive remedy under the above warranties is limited to repairing or replacing, free of charge, at Datex-Ohmeda's option, a Product, which is telephonically reported to the nearest Datex-Ohmeda Customer Service Center and which, if so advised by Datex-Ohmeda, is thereafter returned with a statement of the observed deficiency, not later than seven (7) days after the expiration date of the applicable warranty, to the Datex-Ohmeda Customer Service and Distribution Center during normal business hours, transportation charges prepaid, and which, upon Datex-Ohmeda's examination, is found not to conform with above warranties. Datex-Ohmeda *shall not be otherwise liable for any damages including but not limited to incidental damages, consequential damages, or special damages.* 

There are no express or implied warranties which extend beyond the warranties hereinabove set forth. Datex-Ohmeda makes no warranty of merchantability or fitness for a particular purpose with respect to the product or parts thereof.

# **Datex**·Ohmeda

#### **Corporate Office**

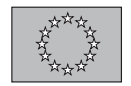

Datex-Ohmeda Division Instrumentarium Corp. PO Box 900 FIN-00031 Helsinki Finland Tel 358 10 394 11 Fax 358 9 146 3310

#### North America

**United States** 

#### Customer Service, Technical Support and Distribution Center

Datex-Ohmeda, Inc. PO Box 7550 Madison, WI 53707-7550, USA Tel 1 800 345 2700 Fax 1 608 221 4384

#### **Equipment Service Center**

Datex-Ohmeda, Inc. Spacelabs Medical 22011 SE 51st Street Issaquah, WA 98029, USA Tel 1 800 287 7108 Fax 1 425 657 7232

#### Canada

Datex-Ohmeda (Canada) Inc. 1093 Meyerside Drive, Unit 2 Mississauga, Ontario LST 1J6 Canada Tel 1 800 268 1472 Tel 1 905 565 8572 Fax 1 905 565 8592

#### Asia/Pacific

China

Datex-Ohmeda Pte Ltd Beijing Representative Office Room B1007-1008, COFCO Plaza No. 8 Jianguomennei Avenue Beijing 100005, PR China Tel (86-10) 65260773 Fax (86-10) 65260653

Datex-Ohmeda Pte. Ltd. Room 1708, Yunlong Mansion No. 122 Luoguo Street Chengdu 610017, PR China Tel 86 28 661 4424 Fax 86 28 676 2703 Datex-Ohmeda Pte. Ltd. Room 1602, GIE Tower 403 Huan Shi Dong Road Guangzhou, 510095, PR China Tel 86 20 8732 2521 Fax 86 20 8732 2518 Datex-Ohmeda Pte. Ltd. Room 2509, Lippo Plaza No. 222 Huaihai Road (M) Shanghai 200021, PR China Tel 86 21 5382 5657 Fax 86 21 5382 1619 Datex-Ohmeda Pte. Ltd. Room 809, Truroll Plaza Wusheng Road Wuhan 430033, PR China Tel 86 27 8571 2536 Fax 86 27 8571 2655

#### India

Datex-Ohmeda (India) Pvt. Ltd. Block EP & GP, Sector V Plot XI-16, Salt Lake City Calcutta 700091 India Tel 91 33 357 4002 Fax 91 33 357 4001

#### Indonesia

Datex-Ohmeda Pte. Ltd. Wisma Danamon Aetna Life 19th Floor Jln. Jend Sudirman Kav. 45-46 Jakarta 12930, Indonesia Tel 62 21 575 0864 Fax 62 21 575 0865

#### Japan

Japan Datex-Ohmeda K. K. TRC Annex 9F 6-1-1 Heiwajima Ohta-ku, Tokyo 143-0006 Japan Tel 81 3 5763 6801 Fax 81 3 5763 6838 Datex-Ohmeda K. K. Technical Center TRC A Bldg. AE 4-8 6-1-1 Heiwajima

Ohta-ku, Tokyo 143-0006 Japan Tel 81 3 5763 6850 Fax 81 3 5763 6852 **Korea** 

#### Datex-Ohmeda Pte. Ltd.

10th Floor, Sam Sung Building 36 - 1, Yoido-Dong, Youngdeungpo-Ku Seoul, Korea Tel 82 2 786 7421 Fax 82 2 786 7420

#### Malaysia

Datex-Ohmeda Pte. Ltd. Level 2 Bangunan O'Connor 13 Jalan 223 46100 Petaling Jaya Selangor, West Malaysia Tel 60 3 754 7872 Fax 60 3 757 6948

#### Singapore

Datex-Ohmeda Pte. Ltd. 152 Beach Road #12-05/07 Gateway East Singapore 189721 Tel 65 391 8618 Fax 65 291 6618

#### Taiwan and Philippines

Datex-Ohmeda Pte. Ltd. 2nd Floor, No. 85, Chien-Kuo North Road, Sec. 2 Taipei, Taiwan Republic of China Tel 886-2 2515 0457 Fax 886-2 2501 9136

Thailand Datex-Ohmeda Pte. Ltd. 12th Floor (Unit F) Grand Amarin Tower 1550 New Petchburi Road, Makasan, Rajathevi, Bangkok 10320, Thailand Tel 66 2 2071012/13 Fax 66 2 207 1014

#### Vietnam

Datex-Ohmeda Pte. Ltd. 522G Nguyen Tri Phuong St. Ho Chi Minh City, Dist. 10 Vietnam Tel 848 865 8875 Fax 848 862 5501

#### <u>Australia</u>

Datex-Ohmeda Pty. Ltd. Unit 1 149 Arthur Street Locked Bag 356 NSW 2140 Homebush Australia Tel +61-2-9735 7222 Fax +61-2-9746 1796

#### <u>Europe</u>

**CIS/Baltics** Datex-Ohmeda Regional Head Office PO Box 70071 GR-16610 Glyfada - Athens Greece Tel + 30 10 962 5136-7 Fax + 30 10 962 3687

#### France

Datex-Ohmeda S.A.S. ZAC de Sans-Souci 1211 Chemin de la Bruyère F-69760 Limonest France Tel 33 (0) 4 78 66 62 10 Fax 33 (0) 4 78 43 26 58

#### Germany

Datex-Ohmeda GmbH Dr. Alfred-Hernhausen-Allee 24 D-47228 Duisburg Germany Tel 49 2065 691-0 Fax 49 2065 691-236

#### Italy

Datex-Ohmeda S.p.A. Via Cassanese 100 20090 Segrate, Milan Italy Tel 39 2 21693431 Fax 39 2 26926226

#### Netherlands Datex-Ohmeda B.V.

DE Wel 18 3871 MV Hoevelaken Netherlands Tel +31 33 25 41 222 Fax +31 33 25 41 223

**Spain** Datex-Ohmeda S.L. C/Manuel Tovar 26 28034 Madrid Spain Tel 34 1 334 26 00 Fax 34 1 358 12 84

United Kingdom

Datex-Ohmeda Ltd. Ohmeda House 71 Great North Road Hatfield Hertfordshire AL9 5EN England Tel 44 1707 263570 Fax 44 1707 260191

#### Latin America, Caribbean

Datex-Ohmeda 9155 South Dadeland Blvd. Suite 1218 Miami, FL 33156, USA Tel 1 305 670 8540 Fax 1 305 670 2316

#### Middle East

Datex-Ohmeda Regional Head Office PO Box 70071 GR-16610 Glyfada - Athens Greece Tel +30 10 962 5136-7 Fax +30 10 962 3687

The addresses listed on this cover are current as of 6/03. For any location changes, please visit our website at www.datex-ohmeda.com and click on the Contacts button.

Datex-Ohmeda, Inc. PO Box 7550 Madison WI 53707-7550 USA Tel 608 221 1551 Fax 608 222 9147 www.datex-ohmeda.com

#### Aestiva/5 Operaton Manual, English 1006 0938 000 10 03 C 02 13 07 Printed in USA ©Datex-Ohmeda, Inc. All rights reserved

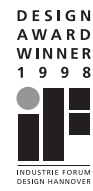